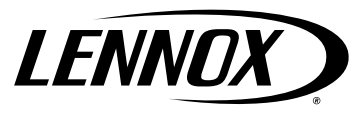

©2020 Lennox Industries Inc. Dallas, Texas, USA KITS COMMON TO AIR HANDLERS

507738-01 05/2020

## AIR HANDLER CONTROL FIELD REPLACEMENT KIT

## **GUIDELINES FOR AIR HANDLER CONTROL FIELD REPLACEMENT (18Y04)**

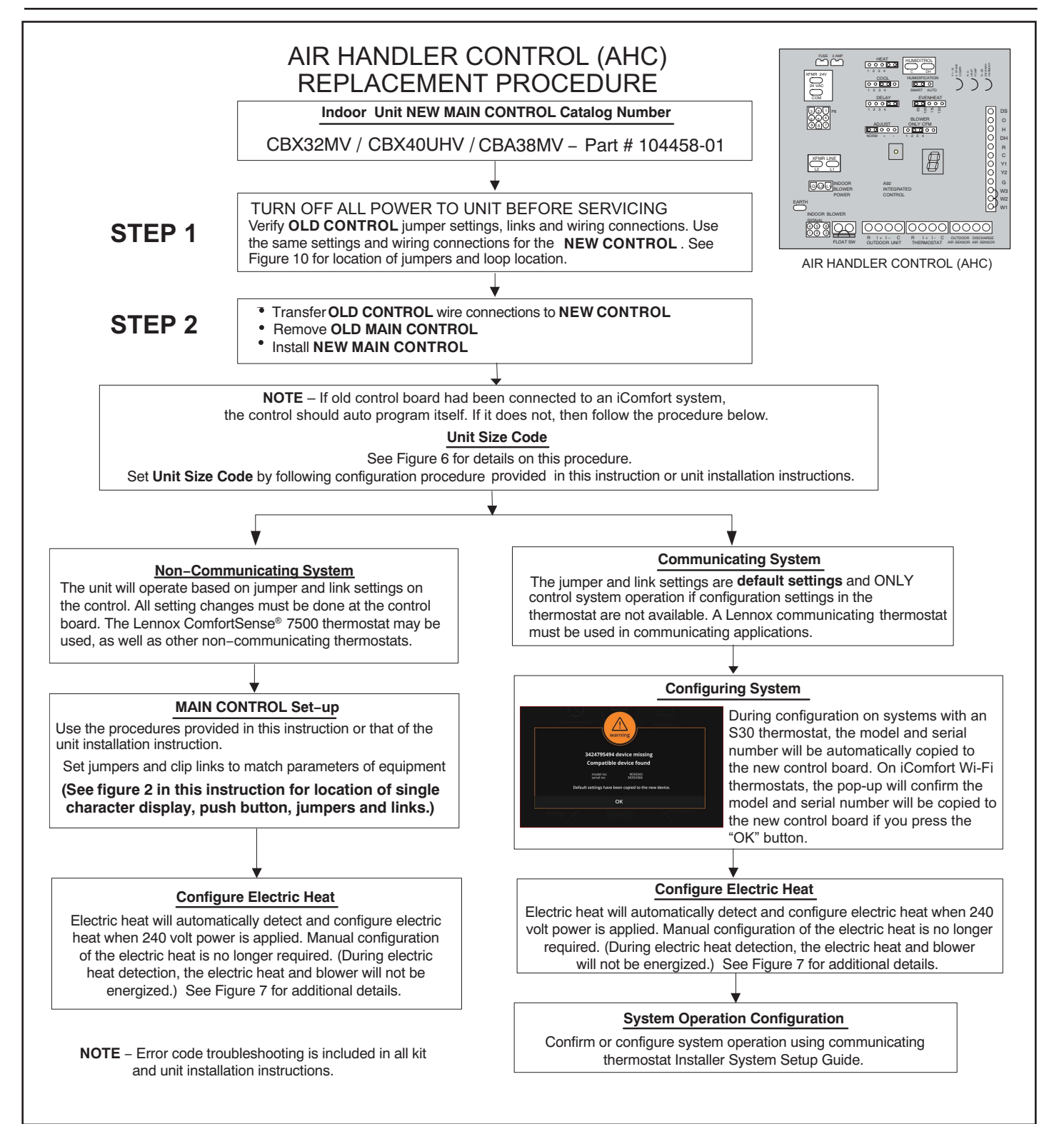

![](_page_0_Picture_7.jpeg)

# 

Improper installation, adjustment, alteration, service or maintenance can cause property damage, personal injury or loss of life. Installation and service must be performed by a licensed professional HVAC installer or equivalent, service agency, or the gas supplier.

# 

As with any mechanical equipment, contact with sharp sheet metal edges can result in personal injury. Take care while handling this equipment and wear gloves and protective clothing.

## **Shipping and Packing List**

Check package contents for shipping damage. Consult last carrier immediately if damage is found.

- 1 Control
- 1 Wiring diagram (538057-01)

## General

This document provides general guidelines on field replacement of air handler control and unit configuration.

This kit replaces kits #65W70, #13Y22 and #16B27 and is backwards compatible.

# Air Handler Control Removal and Installation

- 1 Disconnect power to the unit.
- 2 Remove unit access panel. See unit installation instruction for access panel removal procedure.
- 3 Recommend removing each wire connected to the control individually and connecting to the new control. Alternate method recommended is to mark each wire as it is removed from control.
- 4 Once all connections have been transferred to the new control. Remove the old control by removing the two screws securing the control mounting bracket to the control box (see figure 1). Also see Field Control Wiring on page 4.
- 5 Remove the four plastic standoffs that secure the control to mounting bracket
- 6 Secure the new indoor control to the mounting bracket using existing four plastic standoffs.
- 7 Secure control mounting bracket to control box using existing two screws.

### For Non-Communicating Applications Only

8 - Note position of all jumpers on the existing air handler control and relocate same jumpers to those positions on the new air handler control. Also see Air Handler Button, Display and Jumpers section on page 3. 9 - Configure new control for non-communicating systems using the procedures outlined in Configuring Unit on page 16. For communicating systems, refer to the communicating thermostat installation instructions for system configuration.

![](_page_1_Figure_22.jpeg)

#### FIGURE 1. Air Handler Control Removal and Installation

**IMPORTANT:** Control board must be installed in proper orientation for all wiring to reconnect to the control board. Please refer to Figure 1 diagram above for control board orientation. Same orientation whether unit is configured for upflow, downflow, horizontal right or horizontal left.

# IMPORTANT: Power-Robbing Thermostat Installation Notice

This section applies only when Lennox air handler control is used with an existing older power robbing / stealing thermostat.

A power robbing / stealing thermostat is one which does not have a dedicated "C" wire; such thermostats may use W1 or Y1 (or any other) terminal as return wire for 24V AC supply, and that terminal is referred to as a power-robbing terminal.

Field technicians can determine which terminal is being used as the power-robbing terminal by referring to the thermostat documentation.

#### Example:

Refer to the installation method below when the thermostat does not have a "C" wire and W1 terminal is being used as a return. Install an external 240 Ohm, 5w resistor or any isolation relay between the terminals W1 and "C" on the air handler control as shown.

![](_page_1_Figure_31.jpeg)

![](_page_2_Figure_0.jpeg)

FIGURE 2. Air Handler Configuration (Non-Communicating)

## **Field Control Wiring**

![](_page_3_Figure_1.jpeg)

FIGURE 3. CBA38MV Air Handler Unit Typical Wiring Diagram

![](_page_4_Figure_0.jpeg)

**FIGURE 4.** Component Connections

# CONTROL AND SENSOR CONNECTION REQUIREMENTS

The following are sensor connections and wiring requirements for the discharge air and outdoor air sensors.

#### **DISCHARGE SENSOR (DAT)**

The air handler control has two screw terminals marked Discharge Air Sensor. The sensor is REQUIRED for EVENHEAT operation and is field mounted and ordered separately using Lennox Catalog # 88K38.

#### **OUTDOOR AIR SENSOR (OAS)**

This is a two screw terminal for connection to a Lennox X2658 outdoor temperature sensor. (Outdoor sensor required when setting balance point for heat pumps.)

#### **FLOAT SWITCH**

**IMPORTANT** – The float switch connection to monitor the condensate float switch and shut down cooling when an open float switch is detected, only applies to systems with iComfort communicating thermostats. Air handlers controlled by a conventional 24VAC thermostat must have the float switched wired in series with the the "Y" wire to the outdoor unit.

The air handler control has two screw connections for connection to a normally closed (N.C.) condensate drain float switch. When the N.C. condensate float switch contacts open, the cooling will be disabled for systems controlled by an iComfort thermostat. Alert Code E371 "Float switch Sensed open" will be displayed indicating Maintainence is required on condensate drain line. After 10 minutes, the homeowner will be alerted with a critical alert message on thermostat home screen. The alert will automatically clear when the float switch contacts close.

#### **INDOOR BLOWER SIGNAL 6-PIN CONNECTOR (P7)**

This is the connection between the air handler control and the B3 Indoor Blower Motor.

|          | <b>3</b> ( )           |
|----------|------------------------|
| Position | Function / Description |
| 1        | TX                     |
| 2        | С                      |
| 3        | Not used               |
| 4        | RX                     |
| 5        | +V                     |
| 6        | Not used               |

### AIR HANDLER CONTROL 9-PIN CONNECTOR (P8)

- Air Handler (no electric heat) Two wire factory harness (wired to pins 7 and 8) which provides 230 VAC power to air handler control.
- 2 Air Handler (with electric heat) Eight wire factory harness (all pin positions are wired as noted in table 2).

**NOTE** – See figure 4, Detail B for wire colors.

#### **TABLE 2. Electric Heat Connection (P8)**

| Position | Function / Description           |
|----------|----------------------------------|
| 1        | Heat stage 1 relay coil          |
| 2        | Heat stage 2 relay coil          |
| 3        | Relay coil return                |
| 4        | Heat stage 3 relay coil          |
| 5        | Heat stage 4 relay coil          |
| 6        | Heat stage 5 relay coil          |
| 7        | L1 230VAC supply from heater kit |
| 8        | L2 230VAC supply from heater kit |
| 9        | Not used                         |

#### TABLE 3. Air Handler Control Connections – Communicating

| Label      | Label | Function                                                                    |
|------------|-------|-----------------------------------------------------------------------------|
|            | R     | 24VAC                                                                       |
| Thormostat | i+    | RSbus data high connection                                                  |
| mermostat  | i-    | RSbus data low connection                                                   |
|            | С     | 24VAC command (ground)                                                      |
|            | R     | 24VAC                                                                       |
|            | i+    | RSbus data high connection                                                  |
|            | i-    | RSbus data low connection                                                   |
|            | С     | 24VAC command (ground)                                                      |
|            | R     | N.C. condensate float switch                                                |
| Float SW   | SW    | connections<br>(Systems with iComfort<br>communicating thermostats<br>only) |

#### TABLE 4. Air Handler Control Connections – Non-Communicating

| Label        | Function                                                                                                    |
|--------------|----------------------------------------------------------------------------------------------------|
| W1           | First-stage heating demand                                                                                    |
| 14/2         | Second-stage heating demand. W1 input must be active to recognize second stage heat demand.                   |
| VV2          | <b>NOTE</b> – Remove factory-installed jumper for individual heat stage control.                              |
| W3           | Third-stage heating demand. W1 and W2 inputs must be active to recognize third stage heat demand.             |
| G            | Indoor blower demand                                                                                          |
| Y1 and<br>Y2 | First- and second-stage cooling demands                                                                       |
| С            | 24VAC common                                                                                                  |
| R            | 24VAC power                                                                                                   |
| DH           | 24VAC output for dehumidification for<br>communicating systems.                                               |
| н            | 24VAC output for humidification                                                                               |
| 0            | Reversing valve demand. (Energized by thermostat in cooling mode.)                                            |
| DS           | Blower speed control input for non-communicating<br>Harmony zoning or thermostat dehumidification<br>control. |
| R and<br>SW  | Float switch connections. Remove factory-installed jumper to wire-in float switch.                            |

Air Handler Control Button and Display

## IMPORTANT

Before changing any clippable links or jumper settings, make sure the motor has completely stopped. Any changes will not take place while the motor is running.

### PUSH BUTTON

An on-board push button is provided for the purpose of placing the Air Handler Control in different operation modes and can be used to recall stored error codes. When button is pushed and held, Air Handler Control will cycle through a menu of options depending on current operating mode. Every three seconds a new menu item will be displayed. If the button is released while that item is shown on the display, Air Handler Control will enter displayed operating mode, or execute defined operation sequence for that menu option. Once all items on menu have been displayed the menu resumes from the beginning (if button is still held).

- Press the diagnostic push button and hold it to cycle through a menu of options. Every three seconds a new menu item will be displayed. Release the button when the desired mode is displayed.
- 2 When the solid "E" is displayed, the control enters the Error Code Recall mode. Error Code Recall mode menu options: Display will cycle through Error Codes and will automatically exit Error Code recall once the last error code has been reached; solid "E" exits Error Code Recall mode; and solid "c" clears the error history. Must press button while flashing "c" is displayed to clear error codes. Cycling power to AHC will clear stored error codes.
- 3 When the solid "-" is displayed, the control enters the applicable mode. Field configuration mode menu options: "H" electric heat stages detected; the AHC automatically detects the electric heat when power is applied and does not require "manual electric heat detection" using the push button, "A" Blower Test Mode or "P" programming or configuring unit size code. Releasing the button when solid "-" is displayed exits current active mode.

| AHC Single Character<br>Display | Action                                                                                                    |
|---------------------------------|----------------------------------------------------------------------------------------------------|
| Letter or Number                | Unit Size Code displayed represents air handler model size and capacity . See <i>Configuring Unit Size Codes</i> in figure 22.                                                                                                    |
| Ξ                               | If three horizontal bars are displayed, AHC does not recognize air handler model size and capacity. See Configuring Unit Size Codes in Figure 22.                                                                                                    |
|                                 | Idle mode (decimal point / no unit operation)                                                                                                    |
| R                               | Cubic feet per minute (cfm) setting for indoor blower (1 second ON, 0.5 second OFF) / cfm setting for current mode displayed. Example: R 1200                                                                                                    |
| E                               | Cooling Compressor Capacity (1 second ON, 0.5 second OFF) / % of input rate displayed/Pause/cfm setting displayed/Pause/Repeat codes on systems with iComfort communicating outdoor unit. C1 or C2 displayed /Pause/cfm setting displayed/Pause/Repeat when installed with a non-communicating outdoor unit. Example C70 or C100 with communicating outdoor unit or C1 or C2 with non-communicating outdoor units  |
| Ь                               | Dehumidification mode (1 second ON) / 1 second OFF) / cfm setting displayed / Pause / Repeat Codes)                                                                                                    |
| d F                             | Defrost mode. (Y, W and O call)                                                                                                    |
| н                               | Electric Heat Stage (1 second ON, 0.5 second OFF) / 1 or 2 displayed / Pause / cfm setting displayed / Pause / Repeat codes.<br>Example: HD or H I or H2 or H3                                                                                                    |
| h                               | Compressor Heating Capacity (1 second ON, 0.5 second OFF) / % of input rate displayed/Pause/cfm setting displayed/Pause/Repeat codes on systems with iComfort communicating outdoor unit. h1 or h2 displayed /Pause/cfm setting displayed/Pause/Repeat when installed with a non-communicating outdoor unit. Example h10 or h 100 with communicating outdoor unit or h1 or h2 with non-communicating outdoor units |
| U                               | Discharge air sensor temperature (indoor blower must be operating) U ID5                                                                                                    |

| TABLE 5. AHC System Statu | us Codes |
|---------------------------|----------|
|---------------------------|----------|

## TABLE 6. AHC Configuration, Test and Error Recall (Fault and Lockout) Function

| NOTE – AHC MUST BE IN IDLE MODE |                                                                                                    |                                                                                                    |  |  |  |
|---------------------------------|----------------------------------------------------------------------------------------------------|----------------------------------------------------------------------------------------------------|--|--|--|
| Single Character<br>LED Display |                                                                                                    | Action                                                                                                    |  |  |  |
| Solid                           | _                                                                                                    | Push and hold button until solid appears, release button.                                                                                                    |  |  |  |
| Solid                           | _                                                                                                    | Push and hold button until required symbol displays. <i>Η 퉈</i> or P                                                                                                    |  |  |  |
| COI<br>AHC wil                  | CONFIGURING ELECTRIC HEAT SECTIONS<br>AHC will automatically configure electric heat when<br>240V power is applied. |                                                                                                    |  |  |  |
| Solid                           | Н                                                                                                    | Air Handler Control has been enhanced to<br>automatically configure electric heat when<br>the electric heat harness in connected<br>to the air handler and 240 volt power is<br>applied. The air handler will not energize<br>the blower and heat stages during the<br>automatic electric heat detection process.<br>Releasing the push button when "H" is<br>displayed will display the stages of electric<br>heat that were automatically detected<br>upon power up. Example HO, H1, H2, H3,<br>H4, H5. H2 indicates 2 stages of electric<br>heat were detected |  |  |  |
| INDOOR BLOWER TEST              |                                                                                                    |                                                                                                    |  |  |  |
| Solid                           | R                                                                                                    | Release push button - control cycles<br>indoor blower on for ten seconds at 70%<br>of maximum air for selected capacity<br>size unit. Control will automatically exit<br><b>current active mode</b> .                                                                                                    |  |  |  |

| CONFIGURING UNIT SIZE CODES     |   |                                                                                                    |  |  |
|---------------------------------|---|----------------------------------------------------------------------------------------------------|--|--|
| Single Character<br>LED Display |   | Action                                                                                                    |  |  |
|                                 | Ρ | <b>RELEASE</b> push button - This mode<br>allows the field to select a unit size code<br>(number or letter) that matches the air<br>handler model size and capacity.                                                                                                    |  |  |
| Solid                           |   | IMPORTANT — All field replacement<br>controls MUST be manually config-<br>ured to confirm air handler model size<br>and capacity (non-communicating<br>systems).                                                                                                    |  |  |
|                                 | Ρ | <ol> <li>When the correct <b>Unit Size Code</b> is<br/>displayed, <b>RELEASE</b> push button.<br/>Selected code will flash for 10 second<br/>period.</li> </ol>                                                                                                    |  |  |
|                                 |   | <ol> <li>During ten second period, HOLD push<br/>button until code stops blinking (three<br/>seconds minimum).</li> </ol>                                                                                                    |  |  |
| Blinking                        |   | 3. Air handler control will store code in<br>memory and exit <b>current active mode</b> .<br>LED display will go blank and then the<br><b>Unit Size Code</b> will display for 2 to 5<br>seconds.                                                                                                    |  |  |
|                                 |   | <b>NOTE</b> - If ten second period expires, or push<br>button is held less than 3 seconds, control will<br>automatically exit current active mode and go<br>into <b>IDLE Mode</b> without storing unit size code.<br>If this occurs, then <b>Unit Size Code</b> configuring<br>procedure must be repeated. |  |  |

## TABLE 7. Seven-Segment Status Display

| Idle Mode:<br>Decimal point blinks at 1 Hz                                                                                                    | ldle Mode:<br>Decimal point blinks at 1 Hz (0.5 second on, 0.5 second off). Display OFF.                                                                                                    |
|----------------------------------------------------------------------------------------------------|----------------------------------------------------------------------------------------------------|
| Soft Disabled<br>Top & Bottom horizontal line and decimal point blink<br>at 1 Hz                                                                                                    | Soft Disabled:<br>Top & Bottom horizontal line and decimal point blink at 1 Hz (0.5 second on, 0.5 second<br>off). See additional information below this table.                                                                                                    |
| O.E.M. Test Mode                                                                                                    | All segments flashing at 2 Hz (unless error is detected)                                                                                                    |
| Electrical Heating stage<br>Shows number of currently active electric heat pilot<br>relays.                                                                                                    | Following string is repeated if one stage Heat is active with 850 CFM:<br>H 1 pause A 8 5 0 pause                                                                                                    |
| Compressor Cooling Capacity<br>Shows what compressor cooling capacity is<br>currently operating.                                                                                                    | Compressor Cooling Capacity (1 second ON, 0.5 second OFF) / % of input rate displayed/Pause/<br>cfm setting displayed/Pause/Repeat codes on systems with iComfort communicating outdoor unit.<br>C1 or C2 displayed /Pause/cfm setting displayed/Pause/Repeat when installed with a<br>non-communicating outdoor unit. Example C70 or C100 with communicating outdoor unit or C1 or<br>C2 with non-communicating outdoor units   |
| Compressor Heating Capacity<br>Shows what compressor heating capacity is<br>currently operating.                                                                                                    | Compressor Heating Capacity (1 second ON, 0.5 second OFF) / % of input rate displayed/Pause/<br>cfm setting displayed/Pause/Repeat codes on systems with iComfort communicating outdoor unit.<br>h1 or h2 displayed /Pause/cfm setting displayed/Pause/Repeat when installed with a<br>non-communicating outdoor unit. Example h10 or h I00 with communicating outdoor unit or h I or<br>h2 with non-communicating outdoor units |
| Heat pump & electrical heating stage<br>Shows current Compressor Heating Capacity and<br>number of active electric heat pilot relays.                                                                                                    | Following string is repeated if one stage electrical heat and second stage heat pump is active with 1600 CFM:<br>h 100 pause H 1 pause A1600 pause                                                                                                    |
| Defrost Mode<br>Shown only while in an active defrost.<br>(Simultaneous Y, W, and O)                                                                                                    | Following string is repeated if defrost is active with two electrical heat stages active and 975 CFM:<br>d f pause H 2 pause A 9 7 5 pause                                                                                                    |
| Dehumidification mode<br>Shows that the unit is providing dehumidification in-<br>stead of straight cooling.                                                                                                    | Following string is repeated if dehumidification is active with 685 CFM: d pause A 6 8 5 pause                                                                                                    |
| Indoor Blower only (G demand)<br>Shows the current CFM delivery of the main blower<br>in actual CFM.                                                                                                    | If indoor blower is providing 1600 CFM: following string is repeated:<br>A 1 6 0 0 pause                                                                                                    |
| Diagnostic recall<br>Shows the last 10 stored diagnostic error codes. Ini-<br>tiated by a 2-second button press. Button press inter-<br>rupts the current display pattern. After all codes are<br>displayed, current display status will resume opera-<br>tion.<br>Note - cycling power to the air handler will clear<br>stored diagnostic error codes. | If first error is 250, second 231:<br>E pause 2 5 0 pause E pause 2 3 1<br>Next codes (up to 10) are show using same method.<br>If there is no error codes stored:<br>E pause 0 0 0                                                                                                    |
| Fault Memory clear                                                                                                    | After the fault memory is cleared following string is displayed with 0.5 seconds character on/off time:<br>0 0 0 0 pause                                                                                                    |
| Active Error in AHC Idle mode<br>Shown all active error(s) codes                                                                                                    | Following string is repeated if Error E125 and E201 are present:<br>E1 2 5 pause E 2 0 1                                                                                                    |
| Active Error in Run Mode<br>Shown current status and all active error(s) codes                                                                                                    | Following string is repeated if Error E311 is present while blower aped at 880CFM: A 8 8 0 pause E 3 1 1                                                                                                    |
| DATS<br>Any time DAT is sensed in operating range value is<br>displayed if indoor blower is running.                                                                                                    | Following string is repeated if three stage el. heat is active with 850 CFM & DAT is $104^{\circ}$ F: H 3 pause A 8 5 0 pause U 1 0 4 pause                                                                                                    |

#### SOFT DISABLE

Steps to follow if the damper control module is displaying the soft disable code:

- 1 Confirm proper wiring between all devices (Thermostat, damper control module, indoor and outdoor)
- 2 Cycle power to the control that is displaying the soft disable code.
- 3 Put the room thermostat through Set Up.
- 4 Go to setup / system devices / thermostat / edit / push reset.
- 5 Go to setup / system devices / thermostat / edit / push resetAll.

# A WARNING

Electric Shock Hazard. Can cause injury or death. Unit must be properly grounded in accordance with national and local codes.

Line voltage is present at all components when unit is not in operation on units with single-pole contactors. Disconnect all remote electric power supplies before opening access panel. Unit may have multiple power supplies.

#### TABLE 8. AHC Configuration, Test and Error Recall (Fault and Lockout) Function

| ERROR CODE RECALL MODE (NOTE — CONTROL MUST BE IN IDLE MODE) |   |                                                                                                    |  |  |  |
|--------------------------------------------------------------|---|----------------------------------------------------------------------------------------------------|--|--|--|
| Solid                                                        | Е | To enter <b>Error Code Recall Mode</b> – PUSH and HOLD button until solid E appears, then RELEASE button.<br>Control will display up to ten error codes stored in memory. If E000 is displayed, there are no stored error codes.                                            |  |  |  |
| Solid                                                        | = | Error Code Recall will automatically exit after the last stored code is displayed.<br>To exit <b>Error Code Recall Mode</b> – PUSH and HOLD button until solid three horizontal bars appear, then RELEASE<br>button.<br>NOTE – Error codes are not cleared.                 |  |  |  |
| Solid                                                        | C | To clear error codes stored in memory, continue to <b>HOLD</b> push button while the three horizontal bars are displayed.<br>Release push button when solid <b>c</b> is displayed.<br>Error codes are automatically cleared when 240V power is cycled off and then back on. |  |  |  |
| Blinking                                                     | C | Push and hold for one (1) second, release button. Seven-segment will display 0000 and exit error recall mode.                                                                                                    |  |  |  |

Initial notification of critical alerts will pop-up on the home screen and will be listed under notification menu. Minor and moderate alert codes are found only under the notification menu. Moderate alert codes are not e-mailed to Homeowners. Dealers will get an email and alert code(s) can be seen on thermostat under the installer notification section.

|               |                           |                       |                                            |                                                                                                    | 1                                                                                                    |                                                                                                   |                                                                                                    |  |
|---------------|---------------------------|-----------------------|--------------------------------------------|----------------------------------------------------------------------------------------------------|----------------------------------------------------------------------------------------------------|---------------------------------------------------------------------------------------------------|----------------------------------------------------------------------------------------------------|--|
| Alert<br>Code | Inverter<br>Flash<br>Code | Priority<br>Condition | Applicable Com-<br>ponent                  | Actual Displayed<br>Alert Text                                                                                                    | Component or System Operational<br>State and Troubleshooting Tip                                                                                                    | How to clear<br>alert code                                                                        |                                                                                                    |  |
| 10            |                           | Critical              | All communicat-<br>ing components          | Unknown Device<br>Detected - DE-<br>VICE2                                                                                                    | <ul> <li>The thermostat when NOT in configuration mode has detected an unknown device. Typically the thermostat will send a command to the unknown device and place the device into a soft disable state. The soft disable control will indicate so as follows:</li> <li>On air handler, furnace and outdoor controls, the soft-disabled state is displayed by double horizontal lines on seven-segment display.</li> <li>On the damper control module, the green LED will flash 3 seconds on and 1 second off.</li> <li>On the equipment interface module, the green LED will flash 3 seconds on and 1 second off.</li> </ul> | Clear alert code by reconfiguring the system.                                                     |                                                                                                    |  |
|               |                           |                       |                                            |                                                                                                    | • A new communicating device has been added to the system since the original configuration setup was completed.                                                                                                    |                                                                                                   |                                                                                                    |  |
|               |                           |                       |                                            |                                                                                                    | <ul> <li>Go to menu &gt; settings &gt; advanced settings &gt; view<br/>dealer control center &gt; equipment and press reset<br/>all equipment. This will allow the system to auto-<br/>detect any Lennox communicating devices attached.</li> </ul>                                                                                                    |                                                                                                   |                                                                                                    |  |
|               |                           |                       |                                            |                                                                                                    | <ul> <li>The thermostat cannot find a previously installed system component.</li> <li>Check all system components (devices) connections to make sure they are Lennox communicating compatible.</li> </ul>                                                                                                    |                                                                                                   |                                                                                                    |  |
|               |                           |                       | Critical All communicat-<br>ing components | Missing DE-<br>VICE2                                                                                                    | Cycle system power.                                                                                                    | Cycle system pow-<br>er, and If problem<br>persists then clear<br>by reconfiguring the<br>system. |                                                                                                    |  |
| 11            |                           | Critical              |                                            |                                                                                                    | • If problem persists, then check all system components (devices) connections to make sure they are Lennox communicating compatible.                                                                                                    |                                                                                                   |                                                                                                    |  |
|               |                           |                       |                                            |                                                                                                    |                                                                                                    |                                                                                                   | <ul> <li>Go to menu &gt; settings &gt; advanced settings &gt;<br/>view dealer control center &gt; equipment and press<br/>reset all equipment. This will allow the system to<br/>auto-detect any Lennox communicating components<br/>attached.</li> </ul> |  |
|               |                           |                       |                                            | <ul><li>Thermostat did not find an indoor unit. Make sure there is an Lennox communicating indoor unit on the system.</li><li>Check for voltage and missing component.</li></ul> |                                                                                                    |                                                                                                   |                                                                                                    |  |
|               |                           |                       |                                            |                                                                                                    | Check <b>R</b> , <b>i+</b> , <b>i-</b> and <b>C</b> connections.                                                                                                    |                                                                                                   |                                                                                                    |  |
|               |                           |                       |                                            |                                                                                                    | Ohm wires for electrical continuity.                                                                                                    |                                                                                                   |                                                                                                    |  |
| 12            |                           |                       | Critical Indoor Unit                       | Incomplete                                                                                                    | • Cycle power to both indoor unit first and then thermostat.                                                                                                    | Automatically clears when the                                                                     |                                                                                                    |  |
|               |                           | Critical In           |                                            | System                                                                                                    | • Verify that equipment interface module (if applicable)<br>is configured as either an air handler or furnace when<br>used with a non-communicating indoor unit.                                                                                                    | system detects that<br>the issue no longer<br>exists.                                             |                                                                                                    |  |
|               |                           |                       |                                            |                                                                                                    | • Go to menu > settings > advanced settings > view dealer control center > equipment and press reset all equipment. This will allow the system to auto-detect any Lennox communicating components attached.                                                                                                    |                                                                                                   |                                                                                                    |  |
|               |                           |                       |                                            |                                                                                                    | Replace indoor unit control if there is no response.                                                                                                    |                                                                                                   |                                                                                                    |  |

Initial notification of critical alerts will pop-up on the home screen and will be listed under notification menu. Minor and moderate alert codes are found only under the notification menu. Moderate alert codes are not e-mailed to Homeowners. Dealers will get an email and alert code(s) can be seen on thermostat under the installer notification section.

| Alert<br>Code | Inverter<br>Flash<br>Code | Priority<br>Condition | Applicable Com-<br>ponent                            | Actual Displayed<br>Alert Text            | Component or System Operational<br>State and Troubleshooting Tip                                                                                                    | How to clear<br>alert code                                                                                                    |
|---------------|---------------------------|-----------------------|------------------------------------------------------|-------------------------------------------|----------------------------------------------------------------------------------------------------|----------------------------------------------------------------------------------------------------|
| 13            |                           | Critical              | Duplicate Equip-<br>ment                             | Duplicate Com-<br>fort Sensor ID          | <ul> <li>Thermostat found more than one outdoor unit, or more than one indoor unit, or more than one thermostat connected to the system. Thermostat will display the message "Too Many Devices of the Same Type".</li> <li>Check wiring and remove duplicate equipment.</li> <li>Go to menu &gt; settings &gt; advanced settings &gt; view dealer control center &gt; equipment and press reset all equipment. This will allow the system to auto-detect any Lennox communicating components attached.</li> </ul>                                                   | Automatically<br>clears when the<br>system detects that<br>the issue no longer<br>exists.                                                                                                    |
| 14            |                           | Critical              | Duplicate Equip-<br>ment                             | Too Many Devic-<br>es of the Same<br>Type | <ul> <li>The thermostat found more than one thermostat, indoor or outdoor unit on the system.</li> <li>Check wiring and remove duplicate equipment.</li> <li>Go to menu &gt; settings &gt; advanced settings &gt; view dealer control center &gt; equipment and press reset all equipment. This will allow the system to auto-detect any Lennox communicating components attached.</li> </ul>                                                                                                    | Automatically<br>clears when the<br>system detects that<br>the issue no longer<br>exists.                                                                                                    |
| 31            |                           | Critical              | Any Failed<br>Communicating<br>Component             | Lost commu-<br>nication with<br>DEVICE2   | <ul> <li>The applicable system component (indoor, equipment interface, damper control module or outdoor unit) has not communicated with thermostat for more than three minutes.</li> <li>Check connections and voltages.</li> <li>Ohm wires for electrical continuity.</li> <li>If float switch is installed on air handler drain pain, check condensate line to ensure it is not clogged and tripping the float switch connected in series with <b>R</b> terminal.</li> <li>Check to see if freezestat is installed.</li> </ul>                                    | If fault persists,<br>then cycle power.<br>Fault clears after<br>communication is<br>restored.                                                                                                   |
| 32            |                           | Moderate              | Any malfunction-<br>ing communicat-<br>ing component | Asynchronous<br>Reset DEVICE2             | <ul> <li>The applicable system component (device) is resetting itself. This issue may occur during a power outage or power fluctuation in the system. If persistent or if it coincides with the system operations then proceed with the following troubleshooting steps.</li> <li>Check the power connections.</li> <li>Check the amperage draw at the transformer (possible overloaded).</li> <li>Check 24 VAC voltage at the system component (device).</li> <li>If the fault persists after checking the connections, replace the applicable control.</li> </ul> | To clear the alert<br>code, go to menu<br>> settings ><br>advanced settings<br>> view dealer<br>control center ><br>notifications and<br>select the alert<br>code and press the<br>clear button. |

Initial notification of critical alerts will pop-up on the home screen and will be listed under notification menu. Minor and moderate alert codes are found only under the notification menu. Moderate alert codes are not e-mailed to Homeowners. Dealers will get an email and alert code(s) can be seen on thermostat under the installer notification section.

| Alert<br>Code | Inverter<br>Flash<br>Code | Priority<br>Condition | Applicable Com-<br>ponent | Actual Displayed<br>Alert Text    | Component or System Operational<br>State and Troubleshooting Tip                                                                                                    | How to clear<br>alert code                                             |
|---------------|---------------------------|-----------------------|---------------------------|-----------------------------------|----------------------------------------------------------------------------------------------------|------------------------------------------------------------------------|
|               |                           |                       |                           |                                   | <ul> <li>The thermostat does not know the capacity (tonnage) of the indoor or outdoor unit. The applicable system component is missing the programmed unit capacity.</li> <li>Remove power to thermostat before programming the unit control.</li> </ul> |                                                                        |
| 34            |                           | Critical              | Indoor or out-            | Must Program<br>Unit Capacity for | • Go to applicable unit control and program the unit capacity manually (see the unit installation instruction for configuration instructions).                                                                                                    | Automatically<br>clears when the<br>system detects that                |
|               |                           |                       |                           | DEVICE2                           | Once configuration is complete then reconnect thermostat wires.                                                                                                    | the issue no longer exists.                                            |
|               |                           |                       |                           |                                   | • Go to menu > settings > advanced settings > view dealer control center > equipment and press reset all equipment. This will allow the system to auto-detect any Lennox communicating components attached.                                              |                                                                        |
|               |                           |                       |                           |                                   | <ul> <li>Message sent by thermostat to unit after more than 1<br/>initiating heating or cooling with no response from unit</li> </ul>                                                                                                    | 5 minutes asking for                                                   |
|               |                           |                       |                           | (Incorrect Oper-                  | <ul> <li>Message sent by thermostat to unit after more than 1<br/>termination of heating or cooling with no response fror</li> </ul>                                                                                                    | 5 minutes asking for n unit.                                           |
|               |                           |                       |                           |                                   | Result                                                                                                    |                                                                        |
|               |                           |                       |                           |                                   | A communicating device in the system has been disabled<br>out code in the unit's control.                                                                                                    | d due to a fault/lock-                                                 |
|               |                           |                       | Any communi-              |                                   | Another possible cause is electrical noise interference af cating system when the compressor contactor coil is energy corrective Action:                                                                                                    | fecting the communi-<br>rgized.                                        |
| 35            |                           | Critical              | cating compo-<br>nents    | ation of DEVICE<br>2)             | <ul> <li>Communicating system: Wire a transient voltage supp<br/>the compressor contactor coil terminals on the outdoo</li> </ul>                                                                                                    | ressor in parallel with<br>r unit.                                     |
|               |                           |                       |                           |                                   | <ul> <li>Non-communicating outdoor unit: Wire transient<br/>(<u>89W72</u>) in parallel with compressor contactor coil or<br/>terminals on the indoor control board.</li> </ul>                                                                           | voltage suppressor<br>across the Y1 and C                              |
|               |                           |                       |                           |                                   | NOTE: See service and application note <u>IAQ-10-01</u> for                                                                                                    | further details.                                                       |
|               |                           |                       |                           |                                   | Transient Voltage Suppressor Part information: Made by number <u>5KP43CA</u> bidirectional Transorb aka TVS Diode your FTC or inside technical support for help in acquiring age suppressor if not available in your local electronics s                 | Little Fuse, part<br>2. Please contact<br>the transient volt-<br>tore. |

Initial notification of critical alerts will pop-up on the home screen and will be listed under notification menu. Minor and moderate alert codes are found only under the notification menu. Moderate alert codes are not e-mailed to Homeowners. Dealers will get an email and alert code(s) can be seen on thermostat under the installer notification section.

| Alert<br>Code | Inverter<br>Flash<br>Code | Priority<br>Condition | Applicable Com-<br>ponent              | Actual Displayed<br>Alert Text | Component or System Operational<br>State and Troubleshooting Tip                                                                                                    | How to clear<br>alert code                                                           |
|---------------|---------------------------|-----------------------|----------------------------------------|--------------------------------|----------------------------------------------------------------------------------------------------|--------------------------------------------------------------------------------------|
| 105           |                           | Critical              | Any communi-<br>cating compo-<br>nents | Communication<br>Problem       | <ul> <li>One of the system components has lost communication with the system. The system component (device) is unable to communicate.</li> <li>S30 - Access dealer control center, select notifications icon, review alert code details to determine which device or unit has the communication problem. Review both active and cleared alerts.</li> <li>Wi-Fi – Press and hold the Lennox logo on the bottom right of stat for 5 seconds to access the dealer control center. Follow the prompts to access the dealer or installer screen and select the "Alerts" tab. Review alert code details to determine which device or unit has the communication problem. Review both active and cleared alerts.</li> <li>Zoning - Remove wire from smart hub to iHarmony control and just have wiring from furnace.</li> <li>Troubleshooting:</li> <li>Check each control for additional codes</li> <li>In most cases issues are related to electrical noise. Verify that high voltage power is separated from the low voltage communication wires.</li> <li>Check for proper grounding on line voltage and low voltage wiring, transformer and equipment.</li> <li>Check for incorrectly wired or loose or spliced connections between system components (devices or units).</li> <li>Make sure all unused wires are tied together and taken back to the C terminal on the indoor control board as shown in the installation and setup guide.</li> <li>Disconnect all wiring to other system components (except thermostat to indoor unit) and reconnect one device at a time and recommission system each time a device is reconnected until the issue is located.</li> <li>Zoning: If zoning is installed and is wired directly from smart hub to iHarmony control then disconnect that wiring. Run control wiring from the idarrony control directly from smart hub to iHarmony control then disconnect that wiring bo trace is neconneon wire to outdoor unit. For testing purposes, remove float switch, use isolation relay to break commo wire to outdoor unit. For testing purposes, remove float switch from the circuit.&lt;</li></ul> | Automatically<br>clears when the<br>system detects the<br>issue no longer<br>exists. |

Initial notification of critical alerts will pop-up on the home screen and will be listed under notification menu. Minor and moderate alert codes are found only under the notification menu. Moderate alert codes are not e-mailed to Homeowners. Dealers will get an email and alert code(s) can be seen on thermostat under the installer notification section.

| Alert<br>Code | Inverter<br>Flash<br>Code | Priority<br>Condition | Applicable Com-<br>ponent       | Actual Displayed<br>Alert Text                                                                                                    | Component or System Operational<br>State and Troubleshooting Tip                                                                                                    | How to clear<br>alert code                                                                                                    |  |  |  |  |
|---------------|---------------------------|-----------------------|---------------------------------|----------------------------------------------------------------------------------------------------|----------------------------------------------------------------------------------------------------|----------------------------------------------------------------------------------------------------|--|--|--|--|
|               |                           |                       |                                 |                                                                                                    | In most cases the errors will have something to do with t phasing, input power or output loading (amperage load).                                                                                                    | he transformer(s)                                                                                                    |  |  |  |  |
|               |                           |                       |                                 |                                                                                                    | For the air handler control only, alert code 114 is generat<br>ured line frequency is below 57Hz or above 63Hz and re<br>for 10 consecutive seconds. We count power line cycles<br>frequency every 1 second of time based on the processo<br>oscillator. We have a fair amount of filtering on when we<br>line cycle to have occurred, so there would have to be re<br>it to count an extra cycle or miss a real cycle. | ed only if the meas-<br>mains out of range<br>and determine line<br>or's quartz crystal<br>consider a power<br>eally bad distortion for |  |  |  |  |
|               |                           |                       |                                 |                                                                                                    | Voltage low enough to miss a cycle would generate an a<br>are lots of events, such as power utility substation switch<br>occasionally make our power line frequency off by one c<br>one-time events and I don't know anything other than a g<br>frequency that could cause problems long enough to cau                                                                                                    | lert code 115. There<br>ning, that could<br>ount. These are rare<br>generator with bad<br>use this alert code.                          |  |  |  |  |
| 114           |                           | Moderate /            | Any communi-                    | AC Line Fre-                                                                                                    | There is a frequency / distortion problem with the power<br>component. This alert code may indicate transformer over                                                                                                    | to a specific system<br>erloading.                                                                                                    |  |  |  |  |
| 114           | Critical cating compo-    |                       | tion Prob                       | Check the generator operating frequency.                                                                                                    | n is running on back-                                                                                                    |                                                                                                    |  |  |  |  |
|               |                           |                       |                                 |                                                                                                    | up power.                                                                                                    | In is running on back-                                                                                                    |  |  |  |  |
|               |                           |                       |                                 |                                                                                                    | Correct voltage and frequency problems.                                                                                                    |                                                                                                    |  |  |  |  |
|               |                           |                       |                                 |                                                                                                    | System will resume normal operation five seconds after                                                                                                    | er fault recovered.                                                                                                    |  |  |  |  |
|               |                           |                       |                                 |                                                                                                    | All applicable system component outputs are disabled – moderate condition.                                                                                                    |                                                                                                    |  |  |  |  |
|               |                           |                       |                                 | Alter 10 minutes, the priority condition is escalated – critical condition.     Damper control module will operate in central mode only until proper voltage |                                                                                                    |                                                                                                    |  |  |  |  |
|               |                           |                       |                                 |                                                                                                    | <ul> <li>Damper control module will operate in central mode on<br/>is restored or frequency distortion is resolved – moder</li> </ul>                                                                                                    | ate condition.                                                                                                    |  |  |  |  |
|               |                           |                       |                                 |                                                                                                    | <ul> <li>If connected to iHarmony, set damper control module to<br/>system transformer. Check for proper wiring. Replater<br/>transformer with 70VA transformer. Re-commission system</li> </ul>                                                                                                    | ransformer jumper to ace 40VA furnace stem.                                                                                             |  |  |  |  |
|               |                           |                       |                                 |                                                                                                    | <b>NOTE:</b> The unitary control (outdoor unit control board) two-stage or multi-stage control is not displaying                                                                                                    | whether it is a single,<br>alert code 114.                                                                                              |  |  |  |  |
|               |                           |                       |                                 |                                                                                                    | 24 VAC power to a system component control is lower<br>than the required range of 18 to 30 VAC.                                                                                                    |                                                                                                    |  |  |  |  |
|               |                           |                       | Any communi-                    | Low Second-<br>ary (24 VAC)<br>Voltage                                                                                                    | Check for additional power-robbing system                                                                                                    | Automatically<br>clears when the                                                                                                    |  |  |  |  |
| 115           |                           | Critical              | cating compo-<br>nents          |                                                                                                    | <ul><li>This alert code may require the installation of an</li></ul>                                                                                                    | system detects the issue no longer                                                                                                    |  |  |  |  |
|               |                           |                       |                                 |                                                                                                    | <ul><li>additional or larger VA transformer.</li><li>Damper control module will operate in non-zone mode</li></ul>                                                                                                    | CAISIS.                                                                                                    |  |  |  |  |
|               |                           |                       |                                 |                                                                                                    | until proper voltage is restored.                                                                                                    |                                                                                                    |  |  |  |  |
| 116           |                           | Critical              | Furnace or Air                  | High Secondary                                                                                                    | Thermostat will display this code when 24 VAC power is high (18 to 30 VAC).                                                                                                    | Check and correct<br>voltage. Check for<br>proper line voltage<br>(120V, 240V, etc.)                                                    |  |  |  |  |
|               |                           |                       |                                 | (27 VAC) VOliage                                                                                                    | (24 VAC) voltage.                                                                                                    | Clears when control<br>senses proper<br>voltage.                                                                                        |  |  |  |  |
|               |                           |                       |                                 |                                                                                                    | The reporting unit has poor earth grounding.                                                                                                    |                                                                                                    |  |  |  |  |
| 447           |                           | N 41                  | Furnace or Air                  | Deer Orected                                                                                                    | Provide proper grounding for the system component (device).                                                                                                    | Automatically clears 30 seconds                                                                                                    |  |  |  |  |
| 11/           |                           | Minor                 | linor Furnace or Air<br>Handler | Poor Ground                                                                                                    | Check for proper earth ground to the system.                                                                                                    | after the issue is                                                                                                    |  |  |  |  |
|               |                           |                       |                                 |                                                                                                    | Reference Service and Application Note H-01-09 for<br>additional information                                                                                                    |                                                                                                    |  |  |  |  |

Initial notification of critical alerts will pop-up on the home screen and will be listed under notification menu. Minor and moderate alert codes are found only under the notification menu. Moderate alert codes are not e-mailed to Homeowners. Dealers will get an email and alert code(s) can be seen on thermostat under the installer notification section.

| Alert<br>Code | Inverter<br>Flash<br>Code | Priority<br>Condition | Applicable Com-<br>ponent              | Actual Displayed<br>Alert Text            | Component or System Operational<br>State and Troubleshooting Tip                                                                                                    | How to clear<br>alert code                                                                                                |
|---------------|---------------------------|-----------------------|----------------------------------------|-------------------------------------------|----------------------------------------------------------------------------------------------------|----------------------------------------------------------------------------------------------------|
| 120           |                           | Moderate              | Any communi-<br>cating compo-<br>nents | Unresponsive<br>DEVICE2.                  | <ul> <li>There is a delay in the system component responding to the system. Typically this alert code does not cause any operational issues and will clear on its own.</li> <li>This alert code is usually caused by a delay in the outdoor unit responding to the thermostat.</li> <li>Leaking voltage from strands within the bundle.</li> <li>Land only the R wire on the R terminal to load the bundle with 24 VAC.</li> <li>Typically only the R wire needs to be landed to identify if voltage is leaking.</li> <li>If voltage is present checking the other wires is informational only but not needed.</li> <li>If voltage is not present checking the other wires one at a time would be needed.</li> <li>Check each loose wire in AC mode to C on circuit board.</li> <li>Good voltage is .033 VAC leaking voltage is not the issue.</li> <li>Acceptable can be up to .7 VAC with moderate success.</li> <li>Some units have worked with up to 1.2 VAC with occasional success.</li> <li>Voltage over 1.2 VAC needs to be addressed.</li> </ul> | Automatically<br>clears after an un-<br>responsive system<br>component (device)<br>responds to any<br>inquiry.            |
| 124           |                           | Critical              | Any communi-<br>cating compo-<br>nents | Active<br>Sub-net Control-<br>ler Missing | <ul> <li>The thermostat has lost communication with a system component for more than three minutes. System component has lost communication with the thermostat. See "4. Electrical Troubleshooting" on page <? > for assistance.</li> <li>Check the wiring connections between components.</li> <li>Ohm wires.</li> <li>Cycle power.</li> <li>Any component that is miss-wired may cause a false component code to be shown on system component.</li> <li>Disconnect all wiring to other system components and check communication one at a time.</li> <li><b>NOTE:</b> When using a float switch, use isolation relay to break common wire to outdoor unit. For testing purposes, remove float switch from the circuit</li> <li>This alert code stops all associated system operations and waits for a heartbeat message from the system component that is not communicating.</li> </ul>                                                                                                    | Automatical-<br>ly clears after<br>communication<br>is re-established<br>with applicable<br>system component<br>(device). |
| 125           |                           | Critical              | Any communi-<br>cating compo-<br>nents | Control Hard-<br>ware Problem             | <ul> <li>There is a hardware problem on a system component control. There is a control hardware problem.</li> <li>Replace the control if the problem prevents operation and is persistent.</li> <li>Damper control module will remain in non-zone mode (all dampers open) for five minutes after priority condition no longer exist.</li> <li>Remove jumper if present on indoor unit between <b>R</b> and <b>W2</b> if equipment interface module is in use.</li> <li>On the PureAir <i>S</i> control the jumper selector is missing.</li> </ul>                                                                                                    | Automatically<br>clears five minutes<br>after the issue no<br>longer exists.                                              |

Initial notification of critical alerts will pop-up on the home screen and will be listed under notification menu. Minor and moderate alert codes are found only under the notification menu. Moderate alert codes are not e-mailed to Homeowners. Dealers will get an email and alert code(s) can be seen on thermostat under the installer notification section.

| Alert<br>Code | Inverter<br>Flash<br>Code | Priority<br>Condition | Applicable Com-<br>ponent Actual Displayed<br>Alert Text |                                            | Component or System Operational<br>State and Troubleshooting Tip                                                                                                    | How to clear<br>alert code                                                                                                    |
|---------------|---------------------------|-----------------------|----------------------------------------------------------|--------------------------------------------|----------------------------------------------------------------------------------------------------|----------------------------------------------------------------------------------------------------|
| 126           |                           | Critical              | Furnace, air han-<br>dler or outdoor<br>unit             | Control Internal<br>Communication<br>Prob  | <ul> <li>There is an internal hardware problem on the system component control. In addition, if you have zoning the alert code is triggered when your zone temperature is deviating away from set point persistently.</li> <li>Typically the system component control will reset itself.</li> <li>Replace the system component (device) control if the problem prevents operation and is persistent.</li> </ul>                                                                                                    | Automatically<br>clears 300 seconds<br>after the issue no<br>longer exists.                                                                |
| 130           |                           | Moderate              | Any communi-<br>cating compo-<br>nents                   | Configuration<br>Jumper Missing            | <ul> <li>Configuration jumper missing on equipment interface module.</li> <li>Install the missing jumper.</li> <li>Set as heat pump, furnace control or air handler control.</li> <li>NOTE: This is applicable in non-communicating applications only).</li> </ul>                                                                                                    | Automatically clears<br>after the missing or<br>incorrectly installed<br>jumper is installed<br>or corrected.                              |
| 131           |                           | Critical              | Any communi-<br>cating compo-<br>nents                   | Corrupted Con-<br>trol Parameters          | <ul> <li>System component control parameters are corrupted.</li> <li>Replace the system component control if heating or cooling is not available.</li> <li>Go to menu &gt; settings &gt; advanced settings &gt; view dealer control center &gt; equipment and press reset all equipment. This will allow the system to auto-detect any Lennox communicating components attached.</li> </ul>                                                                                                    | Will automatically<br>clear when system<br>component (device)<br>passes memory<br>self-test or system<br>component control<br>is replaced. |
| 132           |                           | Critical              | Any communi-<br>cating compo-<br>nents                   | Failed Flash<br>CRC Check                  | <ul><li>System component control software is corrupted.</li><li>Recycle power.</li><li>If failure re-occurs, replace the system component control.</li></ul>                                                                                                    | Manual system<br>power reset is<br>required to recover<br>from this alert code.                                                            |
| 180           |                           | Critical              | Furnace or air<br>handler                                | Outdoor Tem-<br>perature Sensor<br>Problem | <ul> <li>The thermostat has found a problem with the outdoor temperature sensor. In normal operation after system component control recognizes sensors, the alert code will be sent if valid temperature reading is lost.</li> <li>Compare outdoor sensor resistance to temperature / resistance charts in unit installation instructions.</li> <li>Replace sensors pack if necessary.</li> <li>At the beginning of (any) configuration, furnace, air-handler control or equipment interface module will detect the presence of the sensor(s).</li> <li>If detected (reading in range), appropriate feature will be set as 'installed' and shown in the 'About' screen.</li> </ul> | Automatically<br>clears upon config-<br>uration, or sensing<br>normal values.                                                              |
| 201           |                           | Critical              | Furnace or air<br>handler                                | Indoor Blower<br>Motor Problem             | <ul> <li>Lost communication with indoor blower motor.</li> <li>Possible causes include power outage, brown-out, motor not powered, loose wiring, condensation on system component control without cover on breaker.</li> <li>Problem may be on system component control or motor side.</li> </ul>                                                                                                    | Automatically<br>clears after commu-<br>nication is restored.                                                                              |
| 202           |                           | Critical              | Furnace or air<br>handler                                | ID Blower Motor<br>Unit Size Mis-<br>match | <ul> <li>The unit size code for the indoor unit and the size of blower motor do not match. Incorrect appliance unit size code selected.</li> <li>Remove the thermostat from the system while applying power and reprogramming.</li> <li>Check for proper configuring under unit size codes for furnace/air handler in configuration guide or in installation instructions.</li> </ul>                                                                                                    | Automatically<br>clears after the<br>correct match is<br>detected following<br>a reset.                                                    |

Initial notification of critical alerts will pop-up on the home screen and will be listed under notification menu. Minor and moderate alert codes are found only under the notification menu. Moderate alert codes are not e-mailed to Homeowners. Dealers will get an email and alert code(s) can be seen on thermostat under the installer notification section.

| Alert<br>Code | Inverter<br>Flash<br>Code | Priority<br>Condition | Applicable Com-<br>ponent                     | Actual Displayed<br>Alert Text               | Component or System Operational<br>State and Troubleshooting Tip                                                                                                    | How to clear<br>alert code                                                                                       |
|---------------|---------------------------|-----------------------|-----------------------------------------------|----------------------------------------------|----------------------------------------------------------------------------------------------------|----------------------------------------------------------------------------------------------------|
| 203           |                           | Critical              | Furnace or air<br>handler                     | Invalid Unit Code                            | <ul> <li>The unit size code for the indoor unit has not been selected or set incorrectly.</li> <li>Verify that the correct unit size code is configured. Unit size codes for furnace and air handler are listed in the system component configuration guide or installation instruction.</li> <li>Remove the thermostat from the system while applying power and set the unit size code per instructions provided in the indoor unit installation instruction.</li> </ul>                                                                                                    | Automatically<br>clears after the<br>correct match is<br>detected following<br>a reset.                          |
| 252           |                           | Moderate              | Indoor unit or<br>iHarmony                    | Discharge Air<br>Temperature<br>High         | <ul> <li>A discharge air-temperature is high. Perform the following:</li> <li>Check temperature rise, air flow and input rate.</li> <li>Check for dirty air filter(s).</li> <li><b>NOTE:</b> See Service and Application Note <u>ACC-14-01</u> for further details.</li> </ul>                                                                                                    | Automatically<br>clears when a heat<br>call ends success-<br>fully.                                              |
| 310           |                           | Moderate              | Indoor unit or<br>damper control<br>module    | Discharge Air<br>Temp Sensor<br>Problem      | <ul> <li>There is a discharge air temperature sensor issue.</li> <li>Compare discharge temperature sensor (DATS) resistance to temperature / resistance charts in system component installation instruction.</li> <li>Replace discharge air sensor if necessary.</li> <li>NOTE: Confirm there is no short or open circuits in the Lennox communicating thermostat connections to any of the other components in the communication system.</li> <li>NOTE: Issues with a DATS connected to a damper control module or equipment interface model will not generate an alert code.</li> </ul>                                                                                                    | Automatically<br>clears 30 seconds<br>after condition<br>is detected as<br>recovered or after<br>system restart. |
| 312           |                           | Minor                 | Furnace or air<br>handler                     | Reduced/<br>Airflow-Indoor<br>Blower Cutback | <ul> <li>The indoor blower cannot provide the requested CFM due to excessive static pressure. This is a warning only alert code.</li> <li>Static pressure has exceeded the capability of the blower motor.</li> <li>Possible restricted airflow - Indoor blower is running at a reduced CFM (Cutback Mode).</li> <li>The variable speed motor has pre-set speed and torque limiters to protect the motor from damage caused by operating outside of design parameters (0 to 0.8" e.g. total external static pressure).</li> <li>Check air filter and duct system.</li> <li>To clear, replace air filter if needed or repair or add additional ducting.</li> <li>NOTE: Blower motor cutbacks will not show alarm code. Duct static pressure reading must be taken.</li> </ul> | Automatically<br>clears when a<br>heating call finishes<br>successfully.                                         |
| 313           |                           | Minor                 | Furnace, air han-<br>dler and outdoor<br>unit | Indoor/Outdoor<br>Unit Capacity<br>Mismatch  | <ul> <li>The indoor and outdoor unit capacities do not match.</li> <li>This is a warning only alert code.</li> <li>Check for proper system component configuring in installation instructions.</li> <li>The system will operate, but might not meet efficiency and capacity parameters.</li> </ul>                                                                                                    | Automatically<br>clears when a<br>heating call finishes<br>successfully.                                         |

Initial notification of critical alerts will pop-up on the home screen and will be listed under notification menu. Minor and moderate alert codes are found only under the notification menu. Moderate alert codes are not e-mailed to Homeowners. Dealers will get an email and alert code(s) can be seen on thermostat under the installer notification section.

| Alert<br>Code | Inverter<br>Flash<br>Code | Priority<br>Condition | Applicable Com-<br>ponent                                       | Actual Displayed<br>Alert Text | Component or System Operational<br>State and Troubleshooting Tip                                                                                                    | How to clear<br>alert code                                                                |
|---------------|---------------------------|-----------------------|-----------------------------------------------------------------|--------------------------------|----------------------------------------------------------------------------------------------------|-------------------------------------------------------------------------------------------|
| 345           |                           | Critical              | Air handler,<br>equipment inter-<br>face module or<br>heat pump | Relay O Failure                | <ul> <li>The O relay on the system component has failed. Either the pilot relay contacts did not close or the relay coil did not energize.</li> <li>Possible O relay / stage 1 failure.</li> <li>Pilot relay contacts did not close or the relay coil did not energize.</li> <li>Replace system component (device) control.</li> <li>If error is applicable to the XC25 or XP25, the outdoor control will need to be replaced.</li> </ul>                                                                                                    | Automatically<br>clears after the fault<br>recovered following<br>reset.                  |
| 346           |                           | Critical              | Air handler                                                     | HP Jumper Not<br>Removed       | <ul> <li>The heat pump configuration link is not cut on the air handler control.</li> <li>Configuration link not cut on air handler control.</li> <li>Cut O to R.</li> <li>NOTE: This is only applicable when matching non-communicating heat pump with Lennox communicating indoor unit.</li> </ul>                                                                                                    | Automatically<br>clears when the<br>system detects that<br>the issue no longer<br>exists. |
| 347           |                           | Critical              | Indoor unit or<br>equipment inter-<br>face module               | Relay Y1 Failure               | <ul> <li>Lennox communicating thermostat sends a Y1 compressor demand to the indoor control requesting it to relay the demand to the outdoor unit.</li> <li>The indoor unit communicating control will verify the presences of 24 VAC between the Y1 and C on its terminals. If it does not detects the presences 24 VAC, it will trigger alert code 347.</li> <li>Possible cause for alert code 347 is Y1 relay on the applicable system component has failed. Either the furnace pilot relay contacts did not close or the relay coil did not energize.</li> <li>System operation will stop.</li> <li>Possible Y1 relay / stage 1 failure.</li> <li>Furnace pilot relay contacts did not close or the relay coil did not energize;</li> <li>NOTE: There is no input back to the applicable system component control.</li> </ul> | Automatically clears<br>after reset and <b>Y1</b><br>input sensed.                        |
| 348           |                           | Critical              | Indoor unit                                                     | Relay Y2 Failure               | <ul> <li>Lennox communicating thermostat sends a Y2 compressor demand to the indoor control requesting it to relay the demand to the outdoor unit.</li> <li>The indoor unit communicating control will verify the presences of 24 VAC between the Y1 and C on its terminals. If it does not detects the presences 24 VAC, it will trigger alert code 348.</li> <li>Possible cause for alert code 348 is Y2 relay on the applicable system component has failed. Either the furnace pilot relay contacts did not close or the relay coil did not energize.</li> <li>Possible Y2 relay / stage 2 failure.</li> <li>Furnace pilot relay contacts did not close or the relay coil did not energize</li> <li>No input back to furnace or air handler control.</li> </ul>                                                               | Automatically<br>clears when the<br>system detects that<br>the issue no longer<br>exists. |

Initial notification of critical alerts will pop-up on the home screen and will be listed under notification menu. Minor and moderate alert codes are found only under the notification menu. Moderate alert codes are not e-mailed to Homeowners. Dealers will get an email and alert code(s) can be seen on thermostat under the installer notification section.

| Alert<br>Code | Inverter<br>Flash<br>Code | Priority<br>Condition | Applicable Com-<br>ponent | Actual Displayed<br>Alert Text          | Component or System Operational<br>State and Troubleshooting Tip                                                                                                    | How to clear<br>alert code                                                     |
|---------------|---------------------------|-----------------------|---------------------------|-----------------------------------------|----------------------------------------------------------------------------------------------------|--------------------------------------------------------------------------------|
| 350           |                           | Critical              | Air handler               | Electric Heat Not<br>Configured         | <ul> <li>The air handler's electric heat is not configured or incorrectly configured.</li> <li>Heat call with no configured or incorrectly configured electric heat.</li> <li>Check for proper configuring under Configuring Electric Heat Stages in the air handler installation instructions.</li> <li><b>NOTE:</b> Smart Hub MUST be removed from the system before configuring electric heat.</li> </ul> | Automatically<br>clears after electri-<br>cal heat detection is<br>successful. |
| 351           |                           | Critical              | Air handler               | Electric Heat<br>Stage 1 Problem        | <ul> <li>There is an issue with the air handler's first stage electric heat.</li> <li>Either the pilot relay contacts did not close or the relay coil in the electric heat section did not energize.</li> <li>Possible heat section / stage 1 failure.</li> <li><b>NOTE:</b> Air handler will operate on heat pump first stage for the remainder of the heat call.</li> </ul>                                | Automatically<br>clears after fault<br>recovered.                              |
| 352           |                           | Critical              | Air handler               | Electric Heat<br>Stage 2 Problem        | There is a issue with the air handler's second stage<br>electric heat. Either the pilot relay contacts did not<br>close or the relay coil in the electric heat section did not<br>energize.<br><b>NOTE:</b> The air-handler will operate on first stage electric<br>heat until the issue is resolved.                                                                                                    | Automatically<br>clears after fault<br>recovered.                              |
| 353           |                           | Critical              | Air handler               | Electric Heat<br>Stage 3 Problem        | There is a issue with the air handler's third stage<br>electric heat. Either the pilot relay contacts did not<br>close or the relay coil in the electric heat section did not<br>energize.<br><b>NOTE:</b> The air-handler will operate on first stage electric<br>heat until the issue is resolved.                                                                                                    | Automatically<br>clears after fault<br>recovered.                              |
| 354           |                           | Critical              | Air handler               | Electric Heat<br>Stage 4 Problem        | There is a issue with the air handler's fourth stage<br>electric heat. Either the pilot relay contacts did not<br>close or the relay coil in the electric heat section did not<br>energize.<br><b>NOTE:</b> The air-handler will operate on first stage electric<br>heat until the issue is resolved.                                                                                                    | Automatically<br>clears after fault<br>recovered.                              |
| 355           |                           | Critical              | Air handler               | Electric Heat<br>Stage 5 Problem        | There is an issue with the air handler's fifth stage<br>electric heat. Either the pilot relay contacts did not<br>close or the relay coil in the electric heat section did not<br>energize.<br><b>NOTE:</b> The air-handler will operate on first stage electric<br>heat until the issue is resolved.                                                                                                    | Automatically<br>clears after fault<br>recovered.                              |
| 357           |                           | Critical              | Air Handler               | Sequencer Stuck<br>Closed               | Air handler electric heat remains stuck energized.                                                                                                    | Replace sequencer.                                                             |
| 358           |                           | Critical              | Air Handler               | Control Error<br>Check Jumper<br>O to R | Jumper <b>O</b> to <b>R</b> has not been removed.                                                                                                    | Remove jumper.                                                                 |
| 371           |                           | Moderate/<br>Critical | Air Handler               | Float Switch<br>Sensed Open             | The float switch terminals on the AHC control sensed<br>an open float switch and will shut off cooling when<br>installed with an iComfort Communicating thermostat.<br>After 10 minutes the Alert Code will escalate from a<br>moderate code to a Critical code and will be displayed<br>on the thermostat home screen.                                                                                      | Alert clears when<br>float switch con-<br>tacts close.                         |

Initial notification of critical alerts will pop-up on the home screen and will be listed under notification menu. Minor and moderate alert codes are found only under the notification menu. Moderate alert codes are not e-mailed to Homeowners. Dealers will get an email and alert code(s) can be seen on thermostat under the installer notification section.

**NOTE:** When the word **DEVICE** or **DEVICE2** is used in this table, it will be replaced on all alert code notification screens with the actual offending device name, for example, thermostat, heat pump, etc.).

| Alert<br>Code | Inverter<br>Flash<br>Code | Priority<br>Condition  | Applicable Com-<br>ponent                               | Actual Displayed<br>Alert Text   | Component or System Operational<br>State and Troubleshooting Tip                                                                                                    | How to clear<br>alert code                                                                              |
|---------------|---------------------------|------------------------|---------------------------------------------------------|----------------------------------|----------------------------------------------------------------------------------------------------|----------------------------------------------------------------------------------------------------|
| 380           |                           | Moderate /<br>Critical | Equipment inter-<br>face module                         | Interlock Relay<br>Failure       | <ul> <li>Interlock relay failure (furnace or air handler modes only).</li> <li>Interlock relay is energized, but input is not sensed after three seconds.</li> <li>There will be no heating or cooling due to this alert code – moderate condition.</li> <li>De-energize interlock relay and energize after five minutes if demand is still present – critical condition.</li> </ul> | Automatically<br>clears after fault<br>recovered.                                                       |
| 381           |                           | Moderate /<br>Critical | Equipment inter-<br>face module                         | Interlock Relay<br>Stuck         | <ul> <li>Interlock relay stuck (furnace or air handler modes only).</li> <li>Interlock relay continuously sensed (with relay off).</li> <li>There is no heating and cooling operation – moderation condition.</li> <li>After 10 minutes if event still exist it will be escalated to priority condition critical.</li> </ul>                                                         | Automatically<br>clears 30 seconds<br>after fault clears.                                               |
| 382           |                           | Moderate               | Equipment inter-<br>face module                         | Relay W1<br>Failure              | Relay <b>W1</b> failure (furnace or air handler modes only).<br><b>W1</b> relay is energized but input is not sensed after three seconds.                                                                                                    | Automatically<br>clears when W1 re-<br>lay input is sensed.                                             |
| 409           |                           | Moderate               | Indoor line volt-<br>age/ Transformer<br>output voltage | Secondary Volt-<br>age Below 18V | Secondary voltage for the air handler has fallen below 18VAC. If this continues for 10 minutes, the iComfort thermostat will turn off the air handler.                                                                                                    | Alarm clears after<br>the voltage is high-<br>er than 20VAC for 2<br>seconds or after a<br>power reset. |
| 420           |                           | Critical               | Air handler or<br>equipment inter-<br>face module       | Defrost Out of<br>Control        | <ul> <li>The heat pump defrost cycle has taken more than 20 minutes to complete.</li> <li>Defrost cycle lasts longer than 20 minutes.</li> <li>Check heat pump operation.</li> <li>This is applicable only in communicating indoor unit with non-communicating heat pump.</li> </ul>                                                                                                 | Automatically<br>clears when <b>W1</b><br>signal is removed.                                            |

## A WARNING

### Electric Shock Hazard.

![](_page_20_Picture_6.jpeg)

Can cause injury or death.

Foil-faced insulation has conductive characteristics similar to metal. Be sure there are no electrical connections within 1/2" of the insulation. If the foil-faced insulation comes in contact with electrical voltage, the foil could provide a path for current to pass through to the outer metal cabinet. While the current produced may not be enough to trip existing electrical safety devices (e.g., fuses or circuit breakers), the current can be enough to cause an electrical shock hazard that could cause personal injury or death.

### **Air Handler Jumpers**

Jumpers are used for non-communicating mode only. Use figure 2 as reference for jumper settings. If any of the referenced jumpers are missing, the air handler control will display Error code **130** as per table 9, and the air handler control will automatically use the **factory default** setting shown in figure 2)

- Humidification Controls the status of H terminal on the thermostat block. Configurations are as follows:
- If jumper is installed in **SMART** Humidification position (Default), **H** terminal is active if heat demand is present and indoor blower is running.
- If jumper is installed in **AUTO** Humidification position, **H** terminal is energized whenever indoor blower is running.
- 2 EvenHeat Target Discharge Air Temperature selection is used to set discharge air temperatures for EvenHeat operation. See figure 2 on page 3 for settings.

**NOTE** - Optional Discharge Air Temperature Sensor, Lennox Catalog # 88K38 is REQUIRED for EVENHEAT operation and must be ordered separately.

- Blower Only CFM Used to select Indoor blower CFM for continuous operation. See figure 2 on page 3 for settings.
- 4 **Heat** Used to select Indoor blower CFM for electric heat by placing the jumper in proper position. Actual CFM values for different air handler sizes are shown in *Targeted CFM Tables* starting on page 12.
- 5 Cool Used to select cooling indoor blower CFM by placing the jumper in proper position. Actual CFM values for different air handler sizes are shown in *Targeted CFM Tables* starting on page 12.
- 6 **Adjust** Used to select the indoor blower CFM adjustment value by placing the jumper in appropriate position.See figure 2 on page 3 for settings.
- If NORM is selected, indoor blower runs at normal speeds.
- If + is selected, indoor blower runs at approximately 10% higher speed than **NORM** setting.
- If is selected, indoor blower runs at approximately 10% lower speed than NORM setting.

If the jumper is missing, the air handler control will activate the *Configuration Jumper is Missing* alarm and will automatically use the default factory setting. See figure 2 for jumper configurations. Actual CFM values for different air handler sizes are shown in Targeted CFM Tables starting on page 12.

- 7 Delay Indoor blower cooling profile, delay for cooling and heat pump operations.
- When operating a heat pump, delay profiles 1 and 2 are only applicable.
- When operating a heat pump, and profiles 3 and 4 are selected, the air handler controll will default to profile 1.

If the jumper is missing, the air handler control will activate the *Configuration Jumper is Missing* alarm and will automatically use the default factory setting. See figure 2 for jumper configurations.

#### **Delay Profile 1**

- A When cool or heat demand is initiated, motor ramps up to 100% and runs at 100% until demand is satisfied.
- B Once demand is met, motor ramps down to stop.

![](_page_21_Figure_16.jpeg)

Delay Profile 2 Cooling – Air Conditioner and Heat Pump:

![](_page_21_Figure_18.jpeg)

- A When cool demand is initiated, motor ramps up to 100% and runs at 100% until demand is satisfied.
- B Once demand is met, motor runs at 100% for 45 seconds.
- C C Motor ramps down to stop.

#### Heating – Heat Pump only:

![](_page_21_Figure_23.jpeg)

- A When heat demand is initiated, 30 seconds motoron delay starts.
- B After the motor-on delay expires, motor ramps up to 100% and runs at 100% until demand is satisfied.
- C Once demand is met, motor runs at 100% for 45 seconds.
- D Motor ramps down to stop.

#### **Delay Profile 3**

![](_page_21_Figure_29.jpeg)

- A When cool demand is initiated, motor ramps up to 82%
- B Motor runs at 82% for approximately 7.5 minutes and then ramps up to 100% (unless the demand has been satisfied) and motor runs at 100% until demand is satisfied.
- C Once demand is met, motor ramps down to stop.

**Delay Profile 4** 

![](_page_21_Figure_34.jpeg)

- A When cool demand is initiated, motor ramps up to 50%.
- B Motor runs at 50% for 30 seconds and ramps up to 82%.
- C Motor runs at 82% for approximately 7.5 minutes and then ramps up to 100% (unless the demand has been satisfied) and motor runs at 100% until demand is satisfied.
- D Once demand is met, motor runs at 50% for 30 seconds.
- E Motor ramps down to stop.

#### DISPLAY

An on-board single character display (see figure 2 for display location) indicates general system status information such as mode of operation, indoor blower CFM and error

codes. Multi-character strings are displayed with character ON for one second, OFF for 0.5 seconds and one second pause between the character groups.

## **Target CFM Tables**

| CBX32MV-018                  | CBX32MV-018/024 BLOWER PERFORMANCE — 0 through 0.80 in. w.g. (0 through 200 Pa) External Static Pressure Range |                        |                |          |          |            |           |                   |            |           |          |          |           |          |           |          |
|------------------------------|----------------------------------------------------------------------------------------------------|------------------------|----------------|----------|----------|------------|-----------|-------------------|------------|-----------|----------|----------|-----------|----------|-----------|----------|
|                              |                                                                                                    | Jumper Speed Positions |                |          |          |            |           |                   |            |           |          |          |           |          |           |          |
| ADJUST                       | HEAT                                                                                                    |                        |                |          | Speed    |            |           | COOL Speed        |            |           |          |          |           |          |           |          |
| Setting                      | 1                                                                                                    |                        | 2              | 2        | 3        |            | 4         |                   | 1          |           | 2        |          | 3         |          | 4         |          |
|                              | cfm                                                                                                    | L/s                    | cfm            | L/s      | cfm      | L/s        | cfm       | L/s               | cfm        | L/s       | cfm      | L/s      | cfm       | L/s      | cfm       | L/s      |
| +                            | 715                                                                                                    | 337                    | 855            | 405      | 1000     | 470        | 1130      | 535               | 465        | 220       | 690      | 325      | 900       | 425      | 1050      | 495      |
| NORM                         | 670                                                                                                    | 315                    | 770            | 365      | 900      | 425        | 1035      | 490               | 425        | 200       | 620      | 290      | 825       | 390      | 950       | 450      |
| -                            | 580                                                                                                    | 275                    | 700            | 330      | 800      | 375        | 930       | 440               | 385        | 180       | 560      | 265      | 735       | 345      | 850       | 400      |
| CBX32MV-024                  | /030 BL                                                                                                    | OWER                   | PERFC          | ORMAN    | ICE — (  | ) throu    | gh 0.80   | in. w.g.          | (0 throu   | ugh 200   | ) Pa) Ex | ternal   | Static P  | ressure  | Range     |          |
|                              |                                                                                                    |                        |                |          |          |            | Jump      | per Spe           | ed Positi  | ions      | ,        |          |           |          |           |          |
|                              |                                                                                                    |                        |                | HEAT     | Speed    |            |           |                   |            |           |          | COOL     | Speed     |          |           |          |
| Jumper                       | 1                                                                                                    |                        | 2              | 2        | 3        |            | 4         |                   | 1          |           | 2        |          | 3         |          | 4         |          |
| Setting                      | cfm                                                                                                    | L/s                    | cfm            | L/s      | cfm      | L/s        | cfm       | L/s               | cfm        | L/s       | cfm      | L/s      | cfm       | L/s      | cfm       | L/s      |
| +                            | 800                                                                                                    | 380                    | 935            | 440      | 1070     | 505        | 1210      | 570               | 660        | 310       | 880      | 415      | 1100      | 520      | 1320      | 625      |
| NORM                         | 725                                                                                                    | 340                    | 850            | 400      | 975      | 460        | 1100      | 520               | 600        | 285       | 800      | 380      | 1000      | 470      | 1200      | 565      |
| -                            | 655                                                                                                    | 310                    | 765            | 360      | 880      | 415        | 990       | 470               | 540        | 255       | 720      | 340      | 900       | 425      | 1080      | 510      |
| CBX32MV-036                  | BLOW                                                                                                    | ER PEF                 | RFORM          | ANCE     | — 0 thro | ough 0.    | .80 in. w | .g. (0 tl         | hrough 2   | 200 Pa)   | Externa  | al Stati | c Press   | ure Rai  | nge       |          |
|                              | Jumper Speed Positions                                                                                         |                        |                |          |          |            |           |                   |            |           |          |          |           |          |           |          |
| ADJUST                       |                                                                                                    | 1                      |                | HEAT     | Speed    |            |           |                   | COOL Speed |           |          |          | 1         |          |           |          |
| Jumper                       | 1                                                                                                    |                        | 2              | 2        | 3        |            | 4         |                   | 1          |           | 2        |          | 3         |          | 4         |          |
| Setting                      | cfm                                                                                                    | L/s                    | cfm            | L/s      | cfm      | L/s        | cfm       | L/s               | cfm        | L/s       | cfm      | L/s      | cfm       | L/s      | cfm       | L/s      |
| +                            | 1230                                                                                                    | 580                    | 1335           | 630      | 1445     | 680        | 1545      | 730               | 1090       | 515       | 1225     | 580      | 1380      | 650      | 1545      | 730      |
| NORM                         | 1120                                                                                                    | 530                    | 1215           | 575      | 1315     | 620        | 1400      | 660               | 975        | 460       | 1125     | 530      | 1275      | 600      | 1400      | 660      |
| -                            | 1010                                                                                                    | 475                    | 1185           | 560      | 1200     | 565        | 1265      | 595               | 900        | 425       | 1000     | 470      | 1135      | 535      | 1265      | 595      |
| CBX32MV-048<br>Pressure Rang | AND C                                                                                                    | BX32N                  | <b>V-060</b> E | BLOWE    | ER PER   | FORM       | ANCE –    | – 0 thro          | ough 0.8   | 80 in. w. | g. (0 Th | rough    | 200 Pa)   | Extern   | al Statio | 0        |
|                              |                                                                                                    |                        |                |          |          |            | Jump      | per Spe           | ed Positi  | ions      |          |          |           |          |           |          |
|                              |                                                                                                    |                        |                | HEAT     | Speed    |            |           |                   |            |           |          | COOL     | Speed     |          |           |          |
| Jumper                       | 1                                                                                                    |                        | 2              | 2        | 3        |            | 4         |                   | 1          |           | 2        |          | 3         |          | 4         |          |
| Setting                      | cfm                                                                                                    | L/s                    | cfm            | L/s      | cfm      | L/s        | cfm       | L/s               | cfm        | L/s       | cfm      | L/s      | cfm       | L/s      | cfm       | L/s      |
| +                            | 1850                                                                                                    | 875                    | 1960           | 925      | 2090     | 985        | 2150      | 1015              | 1625       | 765       | 1820     | 860      | 2055      | 970      | 2145      | 1010     |
| NORM                         | 1705                                                                                                    | 805                    | 1800           | 850      | 1900     | 895        | 2005      | 945               | 1425       | 670       | 1625     | 765      | 1805      | 850      | 2005      | 945      |
| -                            | 1560                                                                                                    | 735                    | 1625           | 765      | 1720     | 810        | 1770      | 835               | 1205       | 570       | 1375     | 650      | 1555      | 735      | 1725      | 815      |
| CBX32MV-068                  | BLOWE                                                                                                    | ER PEF                 | RFORM          | ANCE     | — 0 thro | ough 0.    | .80 in. w | <i>י</i> .g. (0 T | hrough     | 200 Pa    | ) Exterr | nal Stat | tic Press | sure Ra  | inge      |          |
|                              |                                                                                                    |                        |                |          | Current  |            | Jump      | ber Spe           | ed Positi  | ons       |          | c        | Croad     |          |           |          |
| Jumper                       |                                                                                                    | 4                      |                | HEAL     | Speea    | •          | 1         | 4                 |            | 4         |          | COOL     | Speed     | •        | 1         | 4        |
| Setting                      | cfm                                                                                                    | l/e                    | cfm            | ۲<br>۱/e | cfm      | ა<br> /e   | cfm       | 4<br> /e          | cfm        | I/e       | cfm      | ۲<br>۱/e | cfm       | ა<br> /e | ofm       | 4<br> /e |
|                              | 1075                                                                                                    | 005                    | 1075           | 020      | 2000     | 005        | 2150      | 1015              | 1640       | 775       | 1040     | 070      | 2075      | 000      | 2150      | 1015     |
|                              | 1760                                                                                                    | 600                    | 1975           | 860      | 2090     | 900<br>005 | 2130      | 1015              | 1040       | 600       | 1625     | 010      | 2075      | 90U      | 2100      | 045      |
| NORM                         | 1550                                                                                                    | 03U                    | 1650           | 790      | 1920     | 905        | 2030      | 900               | 1400       | 090       | 1200     | 655      | 1600      | 000      | 2000      | 940      |
| -                            | 1550                                                                                                    | 730                    | 1650           | 190      | 1725     | 815        | 1800      | 850               | 1250       | 290       | 1390     | 600      | 1560      | 135      | 1720      | 810      |

NOTES - The effect of static pressure, filter and electric heater resistance is included in the air volumes listed.

First stage cooling air volume is 70% of COOL speed setting. Continuous blower speed is approximately 50% of COOL speed setting. Lennox Harmony III™ Zone Control applications - minimum blower speed is 300 cfm (145 L/s)

| CBX40UHV-024 BLOWE                                  |                                       | MANCE — 0                           | through 0.80 in                            | n. w.a. (0 Thr               | ough 200 Pa      | ) External Sta  | atic Pressure   | Range        |  |  |
|-----------------------------------------------------|---------------------------------------|-------------------------------------|--------------------------------------------|------------------------------|------------------|-----------------|-----------------|--------------|--|--|
|                                                     |                                       |                                     | 3                                          | Jumper Spe                   | ed Positions     | ,               |                 |              |  |  |
| ADJUST                                              |                                       | HEAT                                | Speed                                      |                              |                  | COOL            | Speed           |              |  |  |
| Jumper -<br>Setting                                 | 1                                     | 2                                   | 3                                          | 4                            | 1                | 2               | 3               | 4            |  |  |
| Setting                                             | cfm                                   | cfm                                 | cfm                                        | cfm                          | cfm              | cfm             | cfm             | cfm          |  |  |
| +                                                   | 715                                   | 855                                 | 1000                                       | 1130                         | 465              | 690             | 900             | 1050         |  |  |
| NORM                                                | 670                                   | 770                                 | 900                                        | 1035                         | 425              | 620             | 825             | 950          |  |  |
| _                                                   | 580                                   | 700                                 | 800                                        | 930                          | 385              | 560             | 735             | 850          |  |  |
| NOTES - The effect of static press                  | sure, filter and el                   | ectric heater resi                  | stance is included                         | in the air volume            | s listed.        |                 |                 |              |  |  |
| First stage cooling air vo<br>Lennox Harmony III™ Z | olume is 70% of (<br>one Control appl | COOL speed set<br>ications - minimu | iting. Continuous bl<br>um blower speed is | lower speed is a<br>300 cfm. | pproximately 50% | 6 of COOL speed | l setting.      |              |  |  |
|                                                     |                                       |                                     | -                                          |                              |                  |                 |                 |              |  |  |
| CBX40UHV-030 BLOWE                                  | RPERFORM                              | MANCE — 0                           | through 0.80 in                            | n. w.g. (0 Thr               | ough 200 Pa      | ) External Sta  | atic Pressure I | Range        |  |  |
|                                                     |                                       |                                     |                                            | Jumper Spee                  | ed Positions     |                 |                 |              |  |  |
| ADJUSI<br>Jumper –                                  |                                       | HEAT                                | Speed                                      |                              |                  | COOL            | . Speed         |              |  |  |
| Setting                                             | 1                                     | 2                                   | 3                                          | 4                            | 1                | 2               | 3               | 4            |  |  |
|                                                     | cfm                                   | cfm                                 | cfm                                        | cfm                          | cfm              | cfm             | cfm             | cfm          |  |  |
| +                                                   | 800                                   | 935                                 | 1070                                       | 1210                         | 660              | 880             | 1100            | 1320         |  |  |
| NORM                                                | 725                                   | 850                                 | 975                                        | 1100                         | 600              | 800             | 1000            | 1200         |  |  |
| – NOTES. The offect of static proce                 | 655                                   | 765                                 | 880                                        | 990                          | 540              | 720             | 900             | 1080         |  |  |
| First stage cooling air vo                          | olume is 70% of (                     | COOL speed set                      | ting. Continuous bl                        | lower speed is a             | pproximately 50% | 6 of COOL speed | l setting.      |              |  |  |
| Lennox Harmony III <sup>™</sup> Z                   | one Control appl                      | ications - minimu                   | im blower speed is                         | 300 cfm.                     |                  |                 |                 |              |  |  |
| CBX40UHV-036 BLOWE                                  |                                       | MANCE — 0                           | through 0.80 in                            | n. w.g. (0 Thr               | ough 200 Pa      | ) External Sta  | atic Pressure   | Range        |  |  |
|                                                     |                                       |                                     | <u> </u>                                   | Jumper Spe                   | ed Positions     | ,               |                 |              |  |  |
| ADJUST                                              |                                       | HEAT                                | Speed                                      |                              |                  | COOL            | Speed           |              |  |  |
| Jumper –                                            | 1                                     | 2                                   | 3                                          | 4                            | 1                | 2               | 3               | 4            |  |  |
| Setting                                             | cfm                                   | cfm                                 | cfm                                        | cfm                          | cfm              | cfm             | cfm             | cfm          |  |  |
| +                                                   | 1230                                  | 1335                                | 1445                                       | 1545                         | 1090             | 1225            | 1380            | 1545         |  |  |
| NORM                                                | 1120                                  | 1215                                | 1315                                       | 1400                         | 975              | 1125            | 1275            | 1400         |  |  |
| -                                                   | 1010                                  | 1185                                | 1200                                       | 1265                         | 900              | 1000            | 1135            | 1265         |  |  |
| NOTES - The effect of static press                  | sure, filter and ele                  | ectric heater resi                  | stance is included                         | in the air volume            | s listed.        |                 |                 |              |  |  |
| Lennox Harmony III <sup>™</sup> Z                   | one Control appl                      | ications - minimu                   | um blower speed is                         | 300 cfm.                     |                  | o of COOL speed | setting.        |              |  |  |
|                                                     |                                       |                                     |                                            |                              |                  |                 |                 |              |  |  |
| CBX400HV-042 BLOWE                                  | RPERFUR                               | MANCE — U                           | through 0.80 li                            | n. w.g. (U Thr               | ougn 200 Pa      | ) External Sta  | Itic Pressure I | Range        |  |  |
|                                                     |                                       |                                     |                                            | Jumper Spe                   | ed Positions     |                 | <b>a</b> 1      |              |  |  |
| Jumper -                                            | 4                                     |                                     | Speed                                      | 4                            | 4                | 2001            | . Speed         | 4            |  |  |
| Setting                                             | ofm                                   | 2<br>ofm                            | ofm                                        | 4<br>ofm                     | ofm              | 2<br>ofm        | ofm             | 4<br>ofm     |  |  |
|                                                     | 1100                                  | 1320                                | 15/0                                       | 1760                         | 1100             | 1320            | 1540            | 1760         |  |  |
|                                                     | 1000                                  | 1200                                | 1400                                       | 1600                         | 1000             | 1200            | 1/10            | 1600         |  |  |
| -                                                   | 900                                   | 1080                                | 1260                                       | 1440                         | 900              | 1080            | 1260            | 1440         |  |  |
| NOTES - The effect of static press                  | sure, filter and el                   | ectric heater resi                  | istance is included                        | in the air volume            | es listed.       | 1000            | 1200            | 1440         |  |  |
| First stage cooling air vo<br>Lennox Harmonv III™ Z | olume is 70% of (<br>one Control appl | COOL speed set<br>ications - minimu | ting. Continuous bl<br>um blower speed is  | lower speed is a<br>300 cfm. | pproximately 50% | 6 of COOL speed | l setting.      |              |  |  |
|                                                     |                                       |                                     |                                            |                              |                  |                 |                 |              |  |  |
| CBX40UHV-48 AND CBX                                 | (40UHV-060                            | BLOWER P                            | PERFORMANC                                 | CE — 0 throu                 | ıgh 0.80 in. w   | .g. (0 Throug   | h 200 Pa) Ext   | ernal Static |  |  |
| Pressure Range                                      | 1                                     |                                     |                                            |                              |                  |                 |                 |              |  |  |
| Jumper Speed Positions                              |                                       |                                     |                                            |                              |                  |                 |                 |              |  |  |
| ADJUST<br>Jumper                                    | ļ                                     | HEA                                 | T Speed                                    | 1                            |                  | COOL            | _ Speed         | <u></u>      |  |  |
| Setting                                             | 1                                     | 2                                   | 3                                          | 4                            | 1                | 2               | 3               | 4            |  |  |
|                                                     | cfm                                   | cfm                                 | cfm                                        | cfm                          | cfm              | cfm             | cfm             | cfm          |  |  |
| +                                                   | 1850                                  | 1960                                | 2090                                       | 2150                         | 1625             | 1820            | 2055            | 2145         |  |  |
| NORM                                                | 1705                                  | 1800                                | 1900                                       | 2005                         | 1425             | 1625            | 1805            | 2005         |  |  |

 
 1560
 1625
 1720
 1770
 1205
 1375
 1555

 NOTES - The effect of static pressure, filter and electric heater resistance is included in the air volumes listed. First stage cooling air volume is 70% of COOL speed setting. Continuous blower speed is approximately 50% of COOL speed setting. Lennox Harmony III <sup>™</sup> Zone Control applications - minimum blower speed is 300 cfm.
 1205
 1375
 1555
 1725

## Target CFM Tables (cont'd)

| BA38MV-018/024 BL         | OWER PERF                   | ORMANCE    |       |              |              |     |     |      |  |
|---------------------------|-----------------------------|------------|-------|--------------|--------------|-----|-----|------|--|
| through 0.80 in. w.g. Ext | ernal Static Press          | sure Range |       |              |              |     |     |      |  |
|                           |                             |            |       | Jumper Spee  | ed Positions |     |     |      |  |
| "ADJUST"                  |                             | "HEAT"     | Speed | "COOL" Speed |              |     |     |      |  |
| Jumper Setting            | 1                           | 2 3        |       | 4            | 1            | 2   | 3   | 4    |  |
|                           | cfm cfm cfm cfm cfm cfm cfm |            |       |              |              |     |     |      |  |
| +                         | 465                         | 690        | 900   | 1050         | 465          | 690 | 900 | 1050 |  |
| NORM                      | 425 620 825 950 425 620 825 |            |       |              |              |     |     |      |  |
| -                         | 385                         | 560        | 735   | 850          | 385          | 560 | 735 | 850  |  |

NOTES:

• The effect of static pressure, filter and electric heater resistance is included in the air volumes listed.

• First stage cooling air volume is 70% of COOL speed settings. Continuous fan speed is approximately 28%, 38%, 70% and 100% (Jumper selectable) of the same second-stage COOL speed selected, minimum 250 cfm.

• Lennox Harmony III<sup>™</sup> Zone Control applications - minimum blower speed if 250 cfm.

#### CBA38MV-030 BLOWER PERFORMANCE

#### 0 through 0.80 in. w.g. External Static Pressure Range

|                | Jumper Speed Positions |        |       |      |              |     |      |      |  |  |  |
|----------------|------------------------|--------|-------|------|--------------|-----|------|------|--|--|--|
| "ADJUST"       |                        | "HEAT" | Speed |      | "COOL" Speed |     |      |      |  |  |  |
| Jumper Setting | 1                      | 2      | 3     | 4    | 1            | 2   | 3    | 4    |  |  |  |
|                | cfm                    | cfm    | cfm   | cfm  | cfm          | cfm | cfm  | cfm  |  |  |  |
| +              | 660                    | 880    | 1100  | 1320 | 660          | 880 | 1100 | 1320 |  |  |  |
| NORM           | 600                    | 800    | 1000  | 1200 | 600          | 800 | 1000 | 1200 |  |  |  |
| -              | 540                    | 720    | 900   | 1080 | 540          | 720 | 900  | 1080 |  |  |  |

NOTES:

- The effect of static pressure, filter and electric heater resistance is included in the air volumes listed.
- First stage cooling air volume is 70% of COOL speed settings. Continuous fan speed is approximately 28%, 38%, 70% and 100% (Jumper selectable) of the same second-stage COOL speed selected, minimum 250 cfm.
- Lennox Harmony III<sup>™</sup> Zone Control applications minimum blower speed if 250 cfm.

#### CBA38MV-036 BLOWER PERFORMANCE

0 through 0.80 in. w.g. External Static Pressure Range

|                | Jumper Speed Positions |        |       |      |              |      |      |      |  |  |  |
|----------------|------------------------|--------|-------|------|--------------|------|------|------|--|--|--|
| "ADJUST"       |                        | "HEAT" | Speed |      | "COOL" Speed |      |      |      |  |  |  |
| Jumper Setting | 1                      | 2      | 3     | 4    | 1            | 2    | 3    | 4    |  |  |  |
|                | cfm                    | cfm    | cfm   | cfm  | cfm          | cfm  | cfm  | cfm  |  |  |  |
| +              | 900                    | 1225   | 1380  | 1545 | 900          | 1225 | 1380 | 1545 |  |  |  |
| NORM           | 810                    | 1125   | 1275  | 1400 | 810          | 1125 | 1275 | 1400 |  |  |  |
| -              | 730                    | 1000   | 1135  | 1265 | 730          | 1000 | 1135 | 1265 |  |  |  |

NOTES:

- The effect of static pressure, filter and electric heater resistance is included in the air volumes listed.
- First stage cooling air volume is 70% of COOL speed settings. Continuous fan speed is approximately 28%, 38%, 70% and 100% (Jumper selectable) of the same second-stage COOL speed selected, minimum 250 cfm.
- Lennox Harmony III™ Zone Control applications minimum blower speed if 250 cfm.

#### CBA38MV-042 BLOWER PERFORMANCE

0 through 0.80 in. w.g. External Static Pressure Range

|                | Jumper Speed Positions |        |       |      |              |      |      |      |  |  |  |
|----------------|------------------------|--------|-------|------|--------------|------|------|------|--|--|--|
| "ADJUST"       |                        | "HEAT" | Speed |      | "COOL" Speed |      |      |      |  |  |  |
| Jumper Setting | 1                      | 2      | 3     | 4    | 1            | 2    | 3    | 4    |  |  |  |
|                | cfm                    | cfm    | cfm   | cfm  | cfm          | cfm  | cfm  | cfm  |  |  |  |
| +              | 1100                   | 1320   | 1540  | 1760 | 1100         | 1320 | 1540 | 1760 |  |  |  |
| NORM           | 1000                   | 1200   | 1400  | 1600 | 1000         | 1200 | 1400 | 1600 |  |  |  |
| -              | 900                    | 1080   | 1260  | 1440 | 900          | 1080 | 1260 | 1440 |  |  |  |

NOTES:

- The effect of static pressure, filter and electric heater resistance is included in the air volumes listed.
- First stage cooling air volume is 70% of COOL speed settings. Continuous fan speed is approximately 28%, 38%, 70% and 100% (Jumper selectable) of the same second-stage COOL speed selected, minimum 450 cfm.
- Lennox Harmony III™ Zone Control applications minimum blower speed if 450 cfm.

#### CBA38MV-048 BLOWER PERFORMANCE

#### 0 through 0.80 in. w.g. External Static Pressure Range

|                | Jumper Speed Positions |        |       |      |              |      |      |      |  |  |  |
|----------------|------------------------|--------|-------|------|--------------|------|------|------|--|--|--|
| "ADJUST"       |                        | "HEAT" | Speed |      | "COOL" Speed |      |      |      |  |  |  |
| Jumper Setting | 1                      | 2      | 3     | 4    | 1            | 2    | 3    | 4    |  |  |  |
|                | cfm                    | cfm    | cfm   | cfm  | cfm          | cfm  | cfm  | cfm  |  |  |  |
| +              | 1625                   | 1820   | 2055  | 2145 | 1625         | 1820 | 2055 | 2145 |  |  |  |
| NORM           | 1425                   | 1625   | 1805  | 2005 | 1425         | 1625 | 1805 | 2005 |  |  |  |
| -              | 1205                   | 1375   | 1555  | 1725 | 1205         | 1375 | 1555 | 1725 |  |  |  |

NOTES:

• The effect of static pressure, filter and electric heater resistance is included in the air volumes listed.

- First stage cooling air volume is 70% of COOL speed settings. Continuous fan speed is approximately 28%, 38%, 70% and 100% (Jumper selectable) of the same second-stage COOL speed selected, minimum 450 cfm.
- Lennox Harmony III™ Zone Control applications minimum blower speed if 450 cfm.

#### CBA38MV-060 BLOWER PERFORMANCE

0 through 0.80 in. w.g. External Static Pressure Range

|                | Jumper Speed Positions |        |       |      |              |      |      |      |  |  |  |
|----------------|------------------------|--------|-------|------|--------------|------|------|------|--|--|--|
| "AD.IUST"      |                        | "HEAT" | Speed |      | "COOL" Speed |      |      |      |  |  |  |
| Jumper Setting | 1                      | 2      | 3     | 4    | 1            | 2    | 3    | 4    |  |  |  |
|                | cfm                    | cfm    | cfm   | cfm  | cfm          | cfm  | cfm  | cfm  |  |  |  |
| +              | 1640                   | 1840   | 2075  | 2150 | 1640         | 1840 | 2075 | 2150 |  |  |  |
| NORM           | 1465                   | 1625   | 1800  | 2000 | 1465         | 1625 | 1800 | 2000 |  |  |  |
| -              | 1250                   | 1390   | 1560  | 1720 | 1250         | 1390 | 1560 | 1720 |  |  |  |

NOTES:

• The effect of static pressure, filter and electric heater resistance is included in the air volumes listed.

- First stage cooling air volume is 70% of COOL speed settings. Continuous fan speed is approximately 28%, 38%, 70% and 100% (Jumper selectable) of the same second-stage COOL speed selected, minimum 450 cfm.
- Lennox Harmony III™ Zone Control applications minimum blower speed if 450 cfm.

## **Unit Operating Sequences**

This section details unit operating sequence for non-communicating systems. For communicating systems, see the communicating thermostat installation instruction.

### TABLE 10. Air Handler with ComfortSense<sup>™</sup> 7500 Thermostat and Single-Stage Outdoor Unit Operating Sequence

| Operating Seque               | ence | System Demand System F |      |          |             |        |         | Response          |              |             |                |                                                                                                    |  |
|-------------------------------|------|------------------------|------|----------|-------------|--------|---------|-------------------|--------------|-------------|----------------|----------------------------------------------------------------------------------------------------|--|
| System                        |      |                        | The  | rmost    | stat Demand |        |         | Relative Hu       | midity       | Comp        | Air<br>Handler | Comments                                                                                                    |  |
| Condition                     | etop | Y1                     | Y2   | ο        | G           | W1     | W2      | Status            | D            | comp        | CFM<br>(COOL)  |                                                                                                    |  |
| NO CALL FOR DEHUMIDIFICATION  |      |                        |      |          |             |        |         |                   |              |             |                |                                                                                                    |  |
| Normal<br>Operation           | 1    | On                     |      | On       | On          |        |         | Acceptable        | 24 VAC       | High        | 100%           | Compressor and indoor<br>air handler follow<br>thermostat demand                                                                                                    |  |
|                               |      |                        |      | BA       | SIC N       | IODE   | (Only a | active on a Y1 th | nermostat c  | lemand)     | •              |                                                                                                    |  |
| Normal<br>Operation           | 1    | On                     |      | On       | On          |        |         | Acceptable        | 24 VAC       | High        | 100%           | ComfortSense <sup>™</sup> 7500<br>thermostat energizes Y1<br>and de-energizes D on a                                                                                |  |
| Dehumidification<br>Call      | 2    | On                     |      | On       | On          |        |         | Demand            | 0 VAC        | High        | 70%            | call for dehumidification.<br>NOTE — No over cool-<br>ing.                                                                                                    |  |
|                               |      | •                      | PREC | CISIOI   | N MOI       | DE (Op | perates | independent o     | f a Y1 therr | nostat dema | ind)           |                                                                                                    |  |
| Normal<br>Operation           | 1    | On                     |      | On       | On          |        |         | Acceptable        | 24 VAC       | High        | 100%           | Dehumidification mode                                                                                                    |  |
| Dehumidification call         | 2    | On                     |      | On       | On          |        |         | Demand            | 0 VAC        | High        | 70%            | greater than set point                                                                                                    |  |
| Dehumidification<br>call ONLY | 1    | On                     |      | On       | On          |        |         | Demand            | 0 VAC        | High        | 70%            | ComfortSense <sup>™</sup> 7500<br>will keep outdoor unit<br>energized after cooling<br>temperature setpoint has<br>been reach in order to<br>maintain room humidity |  |
|                               |      |                        |      | <u>.</u> |             |        |         |                   |              |             |                | setpoint.<br>NOTE - Allow to over<br>$cool 2^0F$ from cooling set<br>point.                                                                                         |  |

## TABLE 11. Air Handler with ComfortSense<sup>™</sup> 7500 Thermostat and Two-Stage Outdoor Unit Operating Sequence

| Operating Seque               | ence       | System Demand System Respons |       |        |       |        |        |              | Response   |           |                          |                                                                                                    |
|-------------------------------|------------|------------------------------|-------|--------|-------|--------|--------|--------------|------------|-----------|--------------------------|----------------------------------------------------------------------------------------------------|
|                               |            | The                          | rmost | at Dei | mand  |        |        | Relative Hu  | midity     | Comp      | Air                      |                                                                                                    |
| System<br>Condition           | Step       | Y1                           | Y2    | o      | G     | W1     | W2     | Status       | D          | ressor    | Handler<br>CFM<br>(COOL) | Comments                                                                                                    |
|                               |            |                              |       |        |       | N      | o Call | for Dehum    | idificatio | n         |                          | ·                                                                                                    |
| Normal Operation<br>- Y1      | 1          | On                           |       | On     | On    |        |        | Acceptable   | 24 VAC     | Low       | 70%                      | Compressor and indoor air                                                                                                    |
| Normal Operation<br>- Y2      | 2          | On                           | On    | On     | On    |        |        | Acceptable   | 24 VAC     | High      | 100%                     | demand                                                                                                    |
|                               |            |                              |       | F      | Room  | n Ther | mosta  | at Calls for | First-Sta  | ge Coolin | g                        |                                                                                                    |
| BASIC MODE (C                 | only activ | ve on                        | a Y1  | ther   | most  | tat de | mand   | )            |            |           |                          |                                                                                                    |
| Normal Operation              | 1          | On                           |       | On     | On    |        |        | Acceptable   | 24 VAC     | Low       | 70%                      | ComfortSense <sup>™</sup> 7500 thermostat                                                                                                    |
| Dehumidification<br>Call      | 2          | On                           | On    | On     | On    |        |        | Demand       | 0 VAC      | High      | 70%                      | on a call for dehumidification<br>NOTE — No over cooling.                                                                                                    |
| PRECISION MOI                 | DE (Ope    | rates                        | inde  | pend   | ent o | of a Y | l ther | mostat dem   | and)       |           |                          |                                                                                                    |
| Normal Operation              | 1          | On                           |       | On     | On    |        |        | Acceptable   | 24 VAC     | Low       | 70%                      | Dehumidification mode begins                                                                                                    |
| Dehumidification call         | 2          | On                           | On    | On     | On    |        |        | Demand       | 0 VAC      | High      | 70%                      | when humidity is greater than set point                                                                                                    |
| Dehumidification<br>call ONLY | 1          | On                           | On    | On     | On    |        |        | Demand       | 0 VAC      | High      | 70%                      | ComfortSense <sup>™</sup> 7500 thermostat<br>will keep outdoor unit energized<br>after cooling temperature setpoint<br>has been reached in order to<br>maintain room humidity setpoint.<br>NOTE — Allow to over cool 2 <sup>0</sup> F<br>from cooling set point. |
|                               | •          |                              | Ro    | om T   | hern  | nosta  | Calls  | for First- a | nd Seco    | nd-Stage  | Cooling                  |                                                                                                    |
| BASIC MODE (C                 | only activ | ve on                        | a Y1  | ther   | most  | tat de | mand   | )            |            |           |                          |                                                                                                    |
| Normal Operation              | 1          | On                           | On    | On     | On    |        |        | Acceptable   | 24 VAC     | High      | 100%                     | ComfortSense <sup>™</sup> 7500 thermostat                                                                                                    |
| Dehumidification<br>Call      | 2          | On                           | On    | On     | On    |        |        | Demand       | 0 VAC      | High      | 70%                      | on a call for dehumidification<br>NOTE — No over cooling.                                                                                                    |
| PRECISION MOI                 | DE (Ope    | rates                        | inde  | pend   | ent o | of a Y | l ther | mostat dem   | and)       |           |                          |                                                                                                    |
| Normal Operation              | 1          | On                           | On    | On     | On    |        |        | Acceptable   | 24 VAC     | High      | 100%                     | Dehumidification mode begins                                                                                                    |
| Dehumidification call         | 2          | On                           | On    | On     | On    |        |        | Demand       | 0 VAC      | High      | 70%                      | when humidity is greater than set<br>point                                                                                                    |
| Dehumidification<br>call ONLY | 1          | On                           | On    | On     | On    |        |        | Demand       | 0 VAC      | High      | 70%                      | ComfortSense <sup>™</sup> 7500 thermostat<br>will keep outdoor unit energized<br>after cooling temperature setpoint<br>has been reached in order to<br>maintain room humidity setpoint                                                                           |
|                               |            |                              |       |        |       |        |        |              |            |           |                          | NOTE —: Allow to over cool $2^0$ F from cooling set point.                                                                                                    |

## **Configuring Unit**

This section identifies the requirements for configuring the air handler in non-communicating mode for unit size, heat mode selection and EvenHeat. For communicating configuration, see the installation instruction.

![](_page_28_Figure_2.jpeg)

**FIGURE 5** 

![](_page_29_Figure_0.jpeg)

FIGURE 6. Configure Unit Size Codes

![](_page_30_Figure_0.jpeg)

2. During automatic electric heat detection/configuration process, the AHC will NOT bring on the blower or electric heat relays.

3. Manual electric heat detection using the push button is no longer required.

4. The number of electric heat stages automatically detected can be verified by pressing the push button until "H" is displayed and then releasing the button. The display will show HO, H1, H2, H3, H4 or H5 which is the number of electric heat stages detected. Example H2 indicates 2-stages of electric heat were detected. The electric heat stages automatically detected can also be verified using iComfort thermostat> advanced settings,>dealer control center>equipment>air handler>about>Number of heating stages

5. On iComfort systems, if the air handler was installed and connected to an iComfort thermostat prior to electric heat installation, the system may need to be reconfigured using the icomfort thermostat to recognize the change in the electric heat installation.

#### **FIGURE 7. Heat Mode Selection**

## **EvenHeat Operation**

![](_page_31_Figure_1.jpeg)

FIGURE 8. EVENHEAT Operation (1 of 2)

![](_page_32_Figure_0.jpeg)

FIGURE 9. EVENHEAT Operation (2 of 2)